#### МИНИСТЕРСТВО ОБРАЗОВАНИЯ И НАУКИ РЕСПУБЛИКИ ТАТАРСТАН

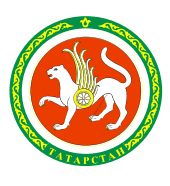

ТАТАРСТАН РЕСПУБЛИКАСЫ МӘГАРИФ ҺӘМ ФӘН МИНИСТРЛЫГЫ

ул.Кремлевская, д.9, г.Казань, 420111

Кремль ур., 9 нчы йорт, Казан шәһәре, 420111

Тел.: (843) 294-95-90, факс: (843) 292-93-51, e-mail: Minobr.Priemnaya@tatar.ru, сайт: mon.tatarstan.ru

\_\_\_\_\_N\_

На № от

Руководителям отделов (управлений) образования исполнительных комитетов муниципальных образований Республики Татарстан

О проведении турнира по волейболу в рамках республиканского проекта «Школьная волейбольная лига»

#### Уважаемые руководители!

Министерство образования и науки Республики Татарстан, Федерация волейбола Республики Татарстан и Исполнительная дирекция турнира «Школьная волейбольная лига» Республики Татарстан благодарят Вас за поддержку и участие команд общеобразовательных организаций в Турнире по волейболу среди обучающихся общеобразовательных организаций в рамках республиканского проекта «Школьная волейбольная лига» (далее – Турнир). Благодаря нашей совместной работе организация Турнира получила высокую оценку и вызвала большой интерес среди участников, организаторов и руководства Республики Татарстан.

Сообщаем вам о том, что объявлен старт подачи заявок на участие команд в Турнире в 2020-2021 учебном году. Регистрация на внутришкольный этап объявлена до 20 декабря 2020 года. Проведение самого внутришкольного этапа продлится до 31 января 2021 года.

Учитывая опыт и результаты проведения Турнира сезона 2019-2020 учебного года, в новом сезоне были внесены изменения в Порядок регистрации участников, в Положение и Регламент Турнира, а также в Положение о поощрении участников Турнира.

Просим вас довести данную информацию до ответственных лиц. Мы надеемся на увеличение количества участников и активную поддержку организаторов соревнований с вашей стороны.

#### Приложение:

Положение о проведении Турнира по волейболу среди обучающихся общеобразовательных организаций в рамках республиканского проекта «Школьная волейбольная лига» в 2020-2021 учебном году на 7 л. в 1 экз.;

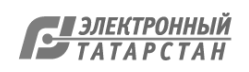

Регламент организации и проведения Турнира по волейболу среди обучающихся общеобразовательных организаций Республики Татарстан в рамках республиканского проекта «Школьная волейбольная лига» на 16 л. в 1 экз.;

Положение о поощрении общеобразовательных организаций – участников республиканского турнира «Школьная волейбольная лига Республики Татарстан» на 5 л. в 1 экз.;

Краткая инструкция по регистрации в Турнире на 17 л. в 1 экз.

Заместитель министра

С.Р.Андреев

Л.Г.Габитова (843) 294 95 49

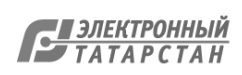

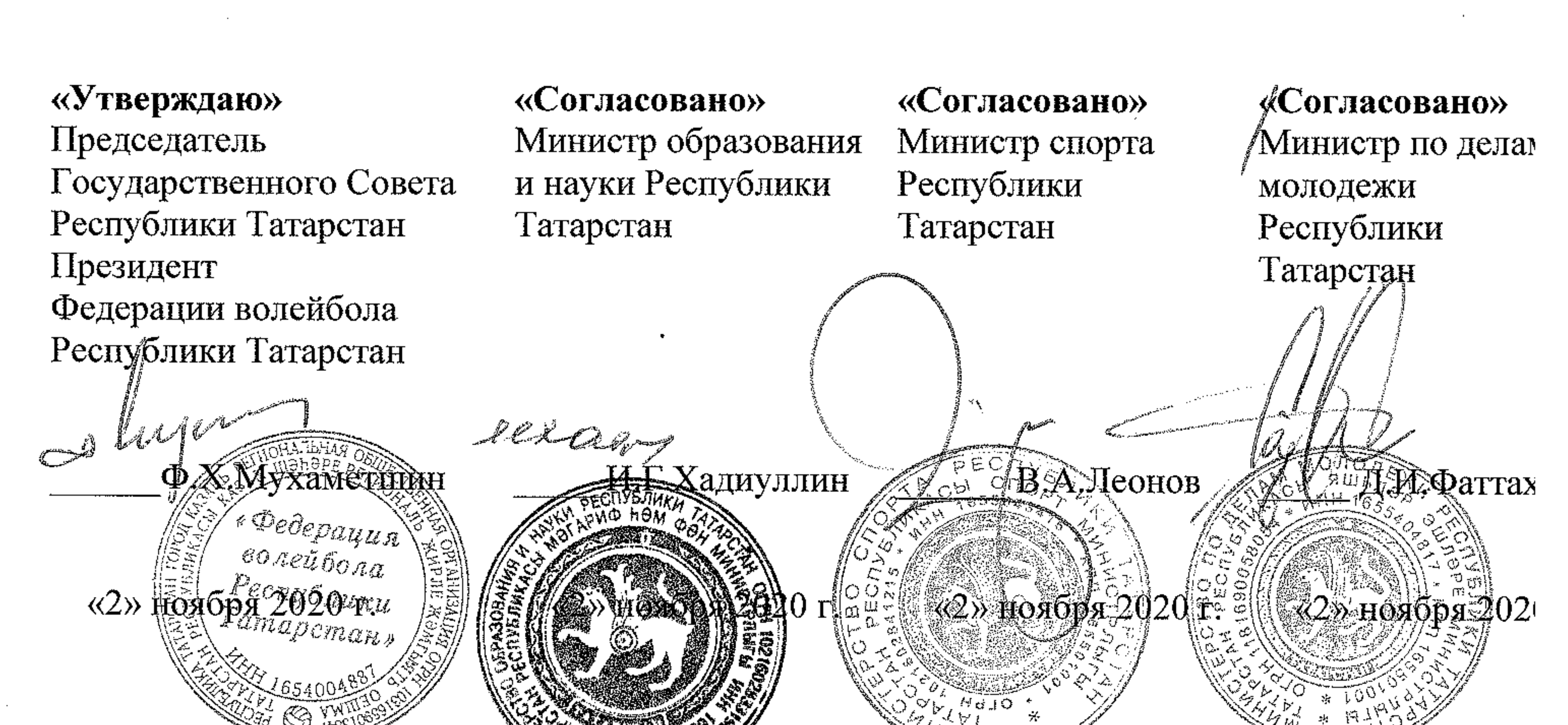

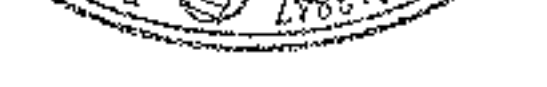

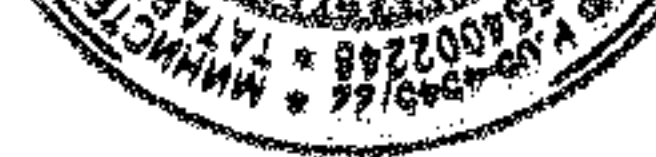

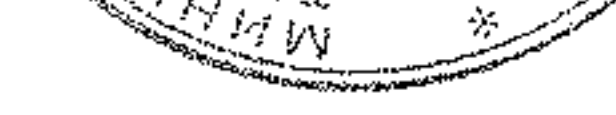

.

.

.

.

### положение

# о проведении Турнира по волейболу среди обучающихся общеобразовательных организаций Республики Татарстан в рамках республиканского проекта «Школьная волейбольная лига»

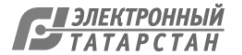

### 1. Общие положения

1.1. Настоящее Положение о проведении Турнира по волейболу среди обучающих общеобразовательных организаций в рамках республиканского проекта «Школьна волейбольная лига» в 2020-2021 учебном году, регламентирует поряд организации, проведения, подведения итогов и награждение участников Турнира. 1.2. Турнир по волейболу «Школьная волейбольная лига» Республики Татарста (далее – Турнир или ШВЛ) - это системный цикл любительских соревнований и волейболу, организованный РОО «Федерация волейбола Республики Татарстан совместно с Министерством образования и науки Республики Татарстан (далее Минспорта РТ), Министерством спорта Республики Татарстан (далее – МинМол Р (далее – организаторы Турнира) при поддержке АНО «ВК «Зенит» (г.Казань) и АН «Женский волейбольный клуб «Динамо-Ак Барс» (г.Казань).

1.3. Турнир в общеобразовательных организациях Республики Татарста проводится в рамках спортивно-массовой и физкультурно-оздоровительной работ с обучающихся.

1.4. Цели и задачи Турнира:

1.4.1. популяризация волейбола, привлечение школьников к регулярным занятия спортом через проведение цикла любительских соревнований по волейболу;

1.4.2. воспитание здорового и социально-активного подрастающего поколения;

1.4.3. комплексное решение проблем двигательной активности и укреплени здоровья обучающихся, развитие личности;

1.4.4. повышение уровня физической подготовленности и спортивного мастерства; 1.4.5. выявление лучших команд общеобразовательных организаций Республик Татарстан (далее – ОО);

1.4.6. выявление лучших школ по организации внеклассной работы по физическо культуре и спорту и распространению передового опыта работы со школьниками; 1.4.7. улучшение материально-технической базы для занятий волейболом ОО; 1.4.8. создание условий для развития волейбола в ОО;

1.4.9. создание условий для развития фан-движения, увеличение численности болельщиков волейбола из числа обучающихся и их родителей;

1.4.10. взаимодействие с социальными, некоммерческими организациями и СМИ.

## 2. Организация и руководство Турниром

2.1. Субъектный состав Турнира:

Организаторы Турнира - РОО «Федерация волейбола Республики Татарстан» МО и Н РТ, Минспорта РТ, Минмол РТ;

Оператор Турнира – АНО «Центр волейбола»;

Участники Турнира - общеобразовательные организации Республик Татарстан;

Ответственное лицо – представитель ОО, организующий проведени внутришкольного этапа Турнира;

Муниципальная дирекция – представители органов местного самоуправлени Республики Татарстан, а также представители иных заинтересованных организаций

Исполнительная дирекция ШВЛ – представители Организаторов Турнира;

Партнеры Турнира – организации, при поддержке которых проводитс Турнир.

2.2. Непосредственное руководство и оперативное управление проведением Турнир осуществляются Федерацией волейбола РТ в лице Исполнительной дирекции лиги.
2.3. Права и обязанности организаторов Турнира могут быть делегирован Оператору Турнира и иным организациям на основании соглашений с ними.
2.4. Функциональные обязанности организаторов Турнира определяются соответствии с приложением 1 к настоящему Положению.

### 3. Требования к участникам и условия их допуска

3.1. Участником Турнира имеет право стать любая команда, сформированная и учащихся одного общеобразовательного учреждения Республики Татарстан (школн гимназии, лицея, школы-интерната и т.д.), подавшая предварительную заявку п установленной форме (приложение 2 к Положению) в МО и Н РТ.

3.2. К соревнованиям не допускаются игроки и команды отделений ДЮСИ СДЮШОР, УОР, ШВСМ по волейболу.

3.3. К соревнованиям ШВЛ не допускаются команды, в состав которых входя обучающиеся одной ОО, а выступающие за другую ОО.

## 4. Программа, условия и сроки проведения Турнира

4.1. Соревнования командные, на всех этапах проводятся раздельно среди юношей девушек, в соответствии с правилами вида спорта «волейбол», утвержденным Минспортом России (https://www.minsport.gov.ru/2017/doc/PVS-voleibol.docx).
4.2. Турнир проводится Федерацией волейбола РТ в лице Исполнительной дирекци лиги, которая разрабатывает Регламент проведения Турнира, где устанавливаются: - требования к участникам и условия допуска к соревнованиям;

- требования безопасности участников и зрителей, к медицинскому обеспечению;
- правила и система проведения соревнований;
- условия приема команд;
- порядок судейства, дисквалификации, подачи протестов;
- порядок распределения расходов по участию в соревнованиях.

- финальный 4.4. Сроки проведения соревнований утверждаются регламентом, согласн расписанию, утвержденному Исполнительной дирекцией лиги, МО и Н Р] Минспорта РТ.

- зональный

- муниципальный
- внутришкольный
- 4.3. Турнир проводится в четыре этапа:

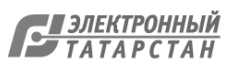

### 5. Порядок награждения

5.1. Команды, занявшие I места, награждаются Кубками, медалями и дипломам Турнира.

5.2. Команды, занявшие II и III места, награждаются медалями и дипломам Турнира.

5.3. Лучшие игроки соревнований награждаются памятными подарками Турнира. 5.4. Руководители команд-школ, ставших победителями и призерами Турнир награждаются дипломами и памятными призами МО и Н РТ и Федерации волейбол РТ.

### 6. Обеспечение безопасности участников соревнований

6.1. Соревнования Турнира проводятся в спортивных помещениях, отвечающи требованиям соответствующих нормативных правовых актов на территории РС направленных на обеспечение общественного порядка, безопасности участников зрителей при проведении спортивных соревнований.

6.2. Принимающая сторона обеспечивает безопасность проведения игры, ( участников, судей, игроков, тренеров и других лиц.

6.3. Каждый участник должен иметь медицинский допуск к участию в Турнире.

### 7. Заявки на участие

7.1. Заявки на участие в Турнире принимаются ежегодно до 1 июля.

-

7.2. Заявка заполняется в соответствии с образцом, указанным в приложении 2 Положению.

7.3. Заявка от образовательного учреждения направляется в Управлени образования муниципального образования с последующим предоставлением Исполнительную дирекцию ШВЛ документом в формате \*doc на e-mai info@schoolvolley.ru.

Данное положение является официальным вызовом на соревнования.

.

•

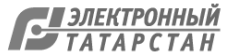

Приложение к положению о проведении Турниг

## Функциональные обязанности организаторов Турнира и Исполнительной дирекции лиги

|   | Организаторы              | Функциональные обязанности                                                     |
|---|---------------------------|--------------------------------------------------------------------------------|
|   | Турнира                   |                                                                                |
|   | Федерация волейбола<br>РТ | организация и проведение Турнира в рамках проекта «Школьная волейбольная лига» |
|   | (Исполнительная           | (систематическое освещение хода турнира,                                       |
| · | дирекция проекта          | утверждение судейской коллегии, обеспечение                                    |
|   | «Школьная                 | судейства на финальном этапе;                                                  |
|   | волейбольная лига»)       | составление схемы календарных игр                                              |
|   |                           | совместно с Минспорта РТ и МО и Н РТ;                                          |
|   |                           | обеспечение работы судейской коллегии на                                       |
|   |                           | зональном и финальном этапах соревнований;                                     |
|   |                           | предоставление участникам Турнира билетов                                      |
|   |                           | на домашние матчи ВК «Зенит-Казань», ЖВК                                       |
|   |                           | «Динамо-Казань»);                                                              |
|   |                           | составление инструкции и обеспечение                                           |
|   |                           | информационной поддержки участников проекта.                                   |
| • |                           | предоставление наградной продукции на                                          |
|   |                           | финальном этапе Турнира.                                                       |
|   | Министерство              | обеспечение муниципальных образований                                          |
|   | образования и науки       | Республики Татарстан электронным вариантом                                     |
|   | Республики Татарстан      | настоящего Положения;                                                          |
|   |                           | включение проекта «Школьная волейбольная                                       |
|   |                           | лига» в перечень рекомендуемых конкурсов и                                     |
|   |                           | мероприятий MO и H PT;                                                         |
|   |                           | введение проекта «Школьная волейбольная                                        |
|   |                           | лига» в перечень показателей мониторинга                                       |
|   |                           | деятельности муниципальных органов управления                                  |
|   |                           | образованием в сфере воспитания и                                              |
|   |                           | дополнительного образования детей;                                             |
|   |                           | осуществление контроля за рассылкой                                            |
|   |                           | необходимых для участия в проекте документов;                                  |
|   |                           | информирование муниципальных районных                                          |
|   |                           | образований об изменениях в расписании                                         |
|   |                           | проведения турнира;                                                            |
|   |                           | контроль за сбором и отправкой заявок в                                        |
|   |                           | Исполнительную дирекцию лиги для участия в                                     |
|   |                           | проекте;                                                                       |
|   |                           | общий контроль за проведением проекта                                          |
|   |                           | «Школьная волейбольная лига»;                                                  |

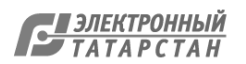

.

•

в,

ព្

.

.

·. ·

-

..

|                      | обеспечение взаимодействия учебных             |
|----------------------|------------------------------------------------|
|                      | заведений.                                     |
| Министерство спорта  | информирование муниципальных районных          |
| Республики Татарстан | образований об изменениях в расписании         |
|                      | проведения турниров.                           |
| Министерство по      | поддержка в организации творческих             |
| делам молодежи       | конкурсов среди болельщиков из числа           |
| Республики Татарстан | обучающихся общеобразовательных организаций;   |
|                      | помощь и поддержка во взаимодействии с         |
|                      | добровольческими (волонтерскими) организациями |
|                      | для оказание практической помощи при           |
|                      | организации и проведении Турнира.              |
|                      | регистрация учащихся, принимающих участие      |
| Общеобразовательные  | во внутришкольном этапе проекта на сайте       |
| организации РТ       | schoolvolley.ru;                               |
|                      |                                                |

регламентом Турнира;

привлечение максимального количества обучающихся, родителей и педагогов к регулярным занятиям физической культурой и спортом, формирование здорового образа жизни, организация активного отдыха, повышение физического развития через участие в проекте «Школьная волейбольная лига», в том числе и среди болельщиков;

обеспечение анонсирования и посещения домашних матчей волейбольных клубов «Зенит-Казань» и «Динамо-Казань» организованными группами от 30 человек (учащиеся образовательных учреждений, родители, педагоги) и активное участие в клубных проектах (программа лояльности для болельщиков Zеномания <u>http://zenomania.ru/</u>, поддержка в соцсетях);

школа-участник, принимающая у себя игры должна обеспечить: порядок и безопасность проведения соревнований, обслуживающий

.

.

| <b>–</b>  | L L             |              | ······ ···· · ···· · ···· · ··· · · ··· · |
|-----------|-----------------|--------------|-------------------------------------------|
| персонал  | (медработник,   | секретарский | аппарат),                                 |
| табло     | (возможно п     | ерекидное),  | инвентарь                                 |
| (волейбол | ьные мячи и др. | .).          |                                           |

:

.

.

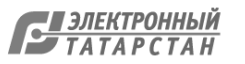

Приложение к положению о проведении Турни

.

•

.

.

## ОБРАЗЕЦ

.

.

Заявка муниципального образования (*г. Казань*) на участие в Турнире «Школьная волейбольная лига»

| N⁰  | Полное             | Адрес (полный) | ФИО куратора проекта в |
|-----|--------------------|----------------|------------------------|
| п/п | наименование ОУ    |                | образовательном        |
|     |                    |                | учреждении, контактный |
|     |                    |                | номер телефона         |
| 1.  | МБОУ «Средняя      |                | Иванов Иван Иванович,  |
|     | общеобразовательна |                | 89123456789            |
|     | я школа № 1»       |                |                        |

|       | Вахитовского<br>района г. Казани |  |
|-------|----------------------------------|--|
| 2.    |                                  |  |
| • • • | •                                |  |

.

.

\$

. .

.

.

.

· ·

. .

.

--

.

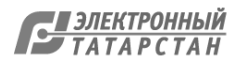

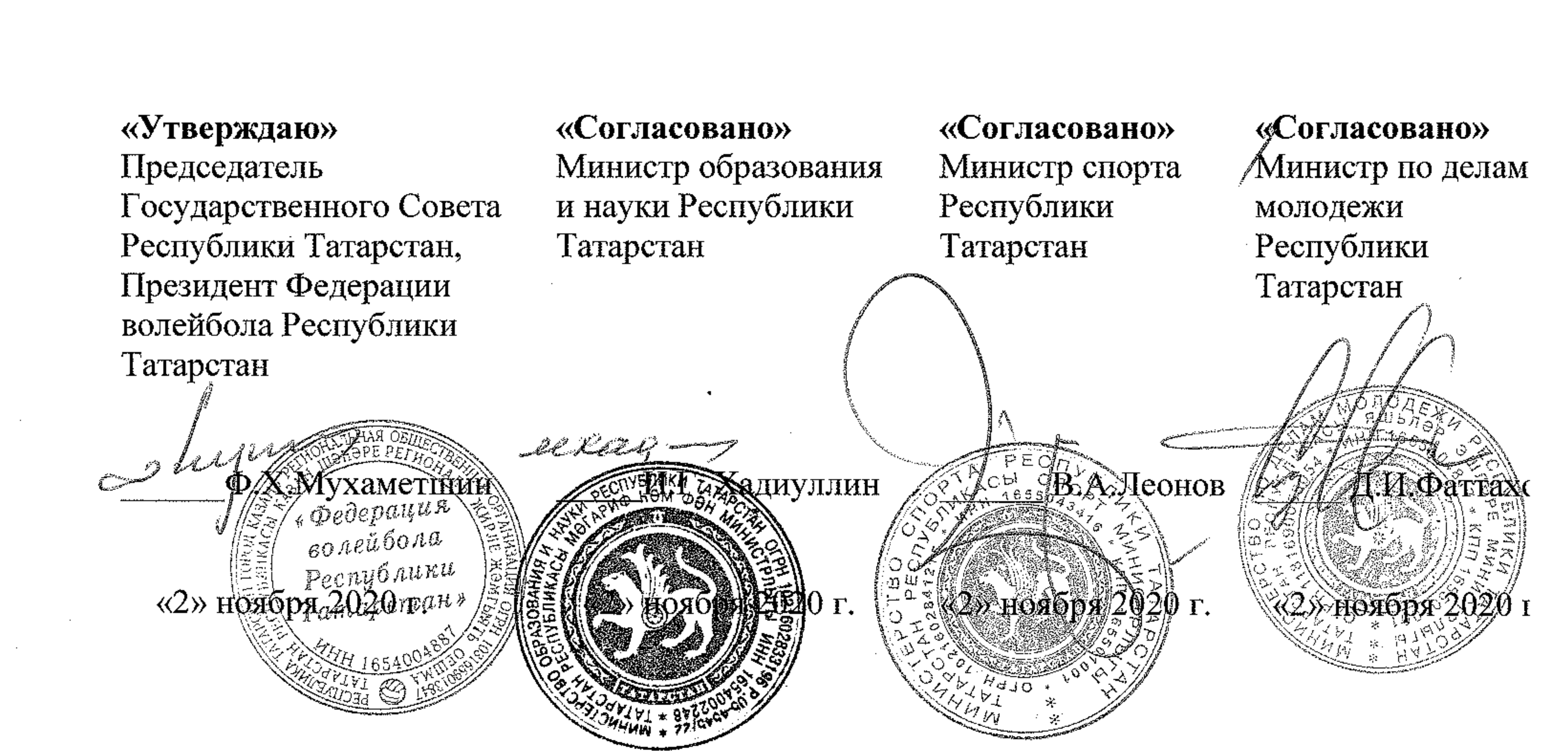

### РЕГЛАМЕНТ

организации и проведения Турнира по волейболу среди обучающихся общеобразовательных организаций Республики Татарстан в рамках республиканского проекта «Школьная волейбольная лига»

.

· ·

. .

Υ.

832/20 08.12.2020. : .. 10 42. : 07.12.2020 10:44

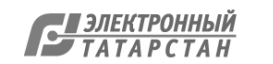

· .

## СОДЕРЖАНИЕ

1. Общие положения

54 · ·

ű

2. Права и обязанности организаторов

3. Требования к участникам и условия допуска к соревнованиям

Обеспечение безопасности участников и зрителей, медицинское 4. обеспечение

5. Правила проведения соревнований

6. Система проведения соревнований

6.1. Внутришкольный этап

6.2. Муниципальный этап

6.3. Зональный этап

6.4. Финальный этап

7. Условия приема команд

8. Судейство, дисквалификация, протесты 

9. Расходы по участию в соревнованиях

10. Фан-движение лиги

11. Заключительные положения

이 이 이 이 이 것은 것 같아. 이 아파는 이 것은 아파 나라 것이 같아.

### 

 $(1, 1, 2, \dots, 2^{k}) = (1, 2^{k}) + (1, 2^{k}) + (1, 2^{$ 

.

· · ·

· ·

# 1.ОБЩИЕ ПОЛОЖЕНИЯ

3

· · ·

1.1. Турнир по волейболу в рамках республиканского проекта «Школ волейбольная лига» Республики Татарстан (далее – Турнир или ШВЛ) - системный цикл любительских соревнований по волейболу, организованный «Федерация волейбола Республики Татарстан» совместно с Министерс образования и науки Республики Татарстан (далее – МО и Н РТ), Министерс спорта Республики Татарстан (далее Минспорта РТ), Министерством по д молодежи Республики Татарстан (далее – МинМол РТ) (далее – организа Турнира) при поддержке АНО «ВК «Зенит» (г.Казань) и АНО «Жен волейбольный клуб «Динамо-Ак Барс» (г.Казань).

Турнир проводится среди команд общеобразовательных организ Республики Татарстан (далее - ОО) в 2020-2021 учебном году в соответсте настоящим Регламентом и утвержденным Положением о проведении Тур Участники соревнований реализуют права, исполняют обязанности и 1 ответственность согласно настоящему Регламенту и иным докуме

болельщиков волейбола из обучающихся и их родителей;
взаимодействие с социальными, некоммерческими организациями и СМИ
1.3. ШВЛ включается в перечень показателей мониторинга деятели муниципальных органов управления образованием в сфере воспитан дополнительного образования детей.
1.4. При проведении Турнира ведется система учета данных об участ Турнира с учетом требований законодательства Российской Федерации в об персональных данных. Информация о турнире отображается на пофициального сайта ШВЛ: www.schoolvolley.ru.

- создание условий для развития волейбола в ОО; - создание условий для развития фан-движения, увеличение числен

выявление лучших школ по организации внеклассной работы по физич культуре и спорту и распространению передового опыта работы с обучающими
 улучшение материально-технической базы для занятий волейболом ОО;

- выявление лучших команд общеобразовательных организаций Респу Татарстан;

обучающихся, развитие личности; - повышение уровня физической подготовленности и спортивного мастерст - респус

воспитание здорового и социально-активного подрастающего нешения здо комплексное решение проблем двигательной активности и укрепления здо

популяризация воленовла, привлечение школынкев к регустристи
 спортом через проведение цикла любительских соревнований по волейболу;
 воспитание здорового и социально-активного подрастающего поколения;

утвержденным Исполнительной дирекцией ШВЛ. 1.2. Цели и задачи Турнира: - популяризация волейбола, привлечение школьников к регулярным заня

1.5. При проведении Турнира запрещается оказывать противоправное влия результаты соревнований.

1.6. Субъектный состав Турнира:

Организаторы Турнира - РОО «Федерация волейбола Республики Татаг

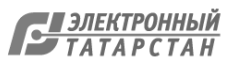

МО и Н РТ, Минспорта РТ, МинМол РТ; Оператор Турнира – АНО «Центр волейбола»;

Участники Турнира - общеобразовательные организации Республик Татарстан;

Ответственное лицо – представитель ОО, организующий проведени внутришкольного этапа Турнира;

Органы местного самоуправления – исполнительные комитет муниципальных образований Республики Татарстан, в том числе подведомственны им органы управления и организации;

Муниципальная дирекция – представители органов местного самоуправлени Республики Татарстан, а также представители иных заинтересованных организаций Исполнительная дирекция ШВЛ – представители организаторов Турнира; Партнеры Турнира – организации, при поддержке которых проводитс Турнир.

2. ПРАВА И ОБЯЗАННОСТИ ОРГАНИЗАТОРОВ

2.1. Организаторам Турнира принадлежат исключительные права н использование наименования такого мероприятия и его символики, а также права н их освещение посредством трансляции изображения и (или) звука мероприяти любыми способами и (или) с помощью любых технологий, а также посредство осуществления записи указанной трансляции и (или) фотосъемки мероприятий.
2.2. Права и обязанности организаторов Турнира могут быть делегирован Оператору Турнира или иным организациям на основании соглашений сними.
2.3. Организаторы Турнира обеспечивают между собой взаимный обме информацией и сведениями, необходимыми в целях реализации положени настоящего Регламента. В случае делегирования прав и обязанностей организаторс Турнира другой организации взаимный обмен информацией и сведениям осуществляется в том числе с указанной организацией.

2.4. Полномочия МО и Н РТ:

2.4.1. Обеспечение муниципальных образований Республики Татарста электронным вариантом Положения о проекте ШВЛ;

2.4.2. Введение проекта ШВЛ в перечень показателей мониторинга деятельност муниципальных органов управления образованием в сфере воспитания дополнительного образования детей;

2.4.3. Осуществление контроля за рассылкой необходимых для участия в проект

документов;

2.4.4. Информирование муниципальных районных дирекций и ОО об изменениях расписании проведения турнира;

2.4.5. Контроль за сбором и отправкой заявок в Исполнительную дирекцию лиг для участия в проекте;

2.4.6. Общий контроль за проведением проекта ШВЛ;

2.4.7. Обеспечение взаимодействия учебных заведений.

2.5. Полномочия Минспорта РТ:

2.5.1. Информирование муниципальных районных образований об изменениях

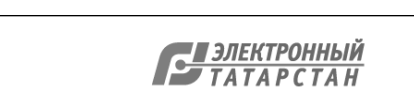

- на финальном этапе на Исполнительную дирекцию ШВЛ и Муниципальну дирекцию – принимающей этап.

## 5. ПРАВИЛА ПРОВЕДЕНИЯ СОРЕВНОВАНИЙ, УСЛОВИЯ ПОДВЕДЕНИЯ ИТОГОВ

Турнир проходит по официальным правилам FIVB 5.1. (Международна Федерация Волейбола) в виде блиц-турнира:

- игра состоит из 3-х партий до 2-х побед, до 15 очков в каждой партии, с разницей +2 очка;

- за победу со счетом 2:0 начисляется 3 очка, 2:1 начисляется 2 очка;

- за поражение со счетом 1:2 начисляется 1 очко;

- за поражение со счетом 0:2 начисляется 0 очков;

- за неявку начисляется поражение 0:2 со счетом 0:15 в каждой партии;

- при равенстве очков считается соотношение выигранных и проигранных мячей в всех играх;

- при равенстве очков считается результат личной встречи;

5.2. Установка высоты волейбольной сетки (верхний край):

- Мужская 235 сантиметров;
- Женская 220 сантиметров.

5.3. Исполнительная дирекция ШВЛ предоставляет в пользование мячи Mikas MVA 200 на зональном и финальном этапах. Остальные этапы (внутришкольныі муниципальный) команды проводят самостоятельно, со своим спортивны инвентарем.

## 6. СИСТЕМА ПРОВЕДЕНИЯ СОРЕВНОВАНИЙ

Турнир проводится в несколько этапов:

- Внутришкольный: ноябрь-декабрь; I.
- Муниципальный: январь февраль; П.
- Зональный: март; Ш.
- IV. Финал: апрель.

## 6.1. ВНУТРИШКОЛЬНЫЙ ЭТАП

6.1.1. Правила регистрации команд для участия во внутришкольном этапе:

Исполнительная Дирекция создает на официальном сайте ШВЛ отдельный турни для каждой ОО;

6.1.2. ОЛ общеобразовательной организации является ответственным лицом Главным судьей внутришкольного этапа, определяет количество обучающихся команд-участников. ОЛ контролирует наличие у каждого участника команды О( медицинской справки, в которой указываются сведения о состоянии здоровья ( отсутствием медицинских противопоказаний к занятию волейболом). ОЛ не вправ

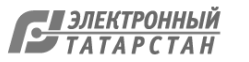

· [t.1] 5.

включать обучающихся ОО, имеющих медицинские противопоказания к занятик волейболом, в число участников Турнира и регистрировать их на официальном сайте ШВЛ;

Правила и порядок регистрации участников находятся на официальном сайте ШВЈ по ссылке: <u>http://schoolvolley.ru/cp.</u>

6.1.3. ОЛ должен скачать и распечатать документы:

- бланк согласия родителей (законного представителя) на участие в турнире;

- бланк согласия на обработку персональных данных (для детей, не достигших 1 лет) на официальном сайте ШВЛ по ссылке <u>http://schoolvolley.ru/cp/team/profile/create;</u>

6.1.4. ОЛ передает бланки согласия родителей (законного представителя) на участи и обработку персональных данных (для детей, не достигших 18 лет) обучающимся их родителям для заполнения и подписи документов;

6.1.4. ОЛ собирает заполненные бланки (обучающийся становится полноценныг участником Турнира, если в бланке заполнены все необходимые поля);

6.1.5. ОЛ обязано передать оригиналы документов (бланк согласия родителе (законного представителя) на участие и обработку персональных данных (для детей не достигших 18 лет) в Муниципальную дирекцию Турнира. <u>Некорректн</u>
<u>заполненные бланки согласий не принимаются.</u>
6.1.6. Представитель Муниципальной дирекции составляет реестр имеющихс бланков и передает в Исполнительную дирекцию ШВЛ.

6.1.7. Регистрация участников внутришкольного этапа.

6.1.8. ОЛ ОО выступает администратором внутришкольного этапа на официально сайте Турнира. ОЛ получает пароль и логин от Сайта ШВЛ.

6.1.9. ОЛ общеобразовательной организации несет ответственность за правильно заполнение и достоверность всех пунктов заявки, согласно регламенту;

6.1.10. В регистрации участника Турнира может быть отказано, если ФИО и дат рождения, обучающегося в ОО совпадают с ФИО и датой рождения, обучающегос в СШ, СШОР, УОР, ШВСМ по волейболу;

6.1.11. Подтверждение регистрации производит Исполнительная дирекция Турнира после получения и проверки предоставленных документов.

6.1.12. Подробная инструкция по регистрации участников турнира находится н официальном сайте ШВЛ: поссылке: <u>http://schoolvolley.ru/cp/team/profile/create;</u> 6.1.13. В случае затруднений при регистрации на сайте «ШВЛ РТ», ответственно лицо может обратиться в Исполнительную дирекцию ШВЛ по телефону 8(843) 221 83-19 для получения дополнительной информации; 6.1.14 Организация, проведение и отчетность внутришкольного этапа. 6.1.15.ОЛ должен скачать форму протокола матча IIIBJ сайте на http://schoolvolley.ru; 6.1.16. В течение суток после завершения игры, ответственное лицо ОО обязан ЗАПОЛНИТЬ электронную версию протокола игры (инструкция на сайт <u>http://schoolvolley.ru/cp/match/search</u> и прикрепить пять фотографий в формате jpg. разделе медиа: <u>http://schoolvolley.ru/cp/redaction/album/create</u> на официальном сайт ШВЛ:

. L

15 42.

· R\_ 4

- 2 фото команд – участников;

- 1 фото бригады судей (судья и судья-секретарь);

- 2 фото игровых моментов (обязательно, чтобы обе команды были отражены в фото);

6.1.17. Сроки проведения внутришкольного этапа: ноябрь-декабрь.

6.1.18. Администрация ОО определяет точные даты проведения внутришкольної этапа в период до 31 октября соответствующего года, согласовывает их Муниципальной дирекцией своего района и вносит указанные сведения на сай ШВЛ.

6.1.19.Место проведения внутришкольного этапа определяется О общеобразовательной организации.

6.1.20. Система проведения соревнований на внутришкольном этаг регламентирует ОЛ.

6.1.21. К соревнованиям допускаются все обучающиеся одной ОО, возрас участников до 18 включительно, не имеющие медицинских противопоказаний. 6.1.22. На внутришкольном этапе для школ с численностью до 200 челове допускается проведение соревнований по упрощенным правилам:

- допускаются смешанные составы команд;

- допускаются укороченные составы 2х2, 3х3 и 4х4;

- допускаются площадки 4,5х4,5; 6х9 м.

6.1.23. Награждение:

- Лучших игроков внутришкольного этапа определяет тренер сборной команды ОО

- Награждение проводит Главный судья внутришкольного этапа ОО;

-Лучшие игроки турнира получают право выступить на муниципальном этапе составе Сборной ОО.

## 6.2. МУНИЦИПАЛЬНЫЙ ЭТАП

Подача заявки на участие в муниципальном этапе:

6.2.1. Исполнительная дирекция Турнира на официальном сайте формирує Муниципальные турниры среди ОО подавших предварительную заявку.

6.2.2. Муниципальная дирекция определяет ответственного исполнителя з проведение муниципального этапа. Информацию об ответственных исполнителя необходимо предоставить в Исполнительную дирекцию ШВЛ в срок, не позднее 3 октября соответствующего года. Ответственный исполнитель выступає

администратором муниципального этапа на официальном сайте Турнира. 6.2.3. Ответственное лицо ОО формирует официальную техническую заявк (Приложение 2), из числа игроков, зарегистрированных на внутришкольном этап заверенную подписью и печатью врача, руководителем команды и медицински работником школы, подтверждающую, что участники Турнира не являютс воспитанниками спортивных и специализированных школ по волейболу и не имею медицинских противопоказаний к занятию волейболом.

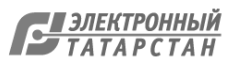

6.2.4. Ответственное лицо муниципального этапа получает пароль и логин от Сайт ШВЛ и регистрирует команды самостоятельт http://schoolvolley.ru/cp/team/profile/create.

Мандатная комиссия муниципального этапа.

6.2.5. Каждая сборная команда ОО для участия в Турнире должна пройт мандатную комиссию и предоставить оригиналы документов:

- техническая заявка команды с печатью и подписью медицинского работник заверенные печатью и подписью директора ОО;

- оригинал общегражданского паспорта, в отсутствии паспорта, справку из ОО фотографией обучающегося участника, заверенную печатью ОО и подписы директора;

6.2.6. Ответственный исполнитель Муниципальной дирекции формирует календаг соревнований и является администратором заполнения отчетов на официально сайте ШВЛ.

6.2.7. В течение суток после завершения игры, ответственный исполнител назначенный Муниципальной дирекцией, обязан <u>ЗАПОЛНИТЬ</u> электроннуј версию протокола игры (инструкция на сайте <u>http://schoolvolley.ru/cp/match/search</u> прикрепить пять фотографии в формате jpg. В разделе меди <u>http://schoolvolley.ru/cp/redaction/album</u> на официальном сайте Турнира:

- 2 фото команд участников;
- 1 фото бригады судей (судья и судья-секретарь);
- 2 фото игровых моментов (обязательно, чтобы обе команды были отражены н фото);

6.2.8. Ответственный исполнитель Муниципальной дирекции

- определяет сроки, место и систему проведения муниципальных соревнований период с января по февраль текущего года и загружает на официальный сай Турнира;

6.2.9. Организацию бригад судей на муниципальном этапе регламентирує Муниципальная дирекция;

6.2.10. В отсутствии судей, Исполнительная дирекция рекомендует подать заявку н имя Главного судьи ШВЛ для обучения кандидатов, обратившись по контактам н сайте ШВЛ: <u>http://schoolvolley.ru/cp/tournament/2/referees;</u>

6.2.11. Муниципальные дирекции могут разработать отдельные положения поощрении организаторов и команд - участников муниципального этапа;

6.2.12. Победители муниципального этапа выходят в III этап Турнира (зональный) получают призы согласно Положению о поощрении.

# 6.3.3ОНАЛЬНЫЙ ЭТАП

6.3.1. Исполнительная Дирекция ШВЛ определяет зоны проведения турнира и муниципальные образования — хозяев турниров в срок до 1 февраля соответствующего года. Информация размещается на официальном сайте ШВЛ.

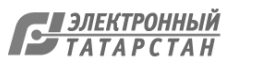

9.1. При проведении Турнира расходы, связанные с предоставлением спортивног зала, раздевалок, спортивного инвентаря (волейбольных мячей и волейбольно сетки, табло со счетом игры) несет самостоятельно:

9.1.1. на внутришкольном этапе – общеобразовательная организация;

9.2.2. на муниципальном этапе – Управление образования исполнительног комитета муниципального района;

9.2.3. на зональном этапе - Управление образования исполнительного комител муниципального района хозяина этапа;

9.2.4. на финальном этапе - Управление образования исполнительного комител муниципального района хозяина этапа.

9.3. Расходы на проезд и проживание несут соответствующие Управлени образования исполнительных комитетов муниципальных районов коман) визитеров.

9.3.1. Исполнительная дирекция, на свое усмотрение, оставляет за собой право взят на себя часть расходов по организации пребывания на финальном этапе. В случа принятие такого решения, все команды-финалисты будут уведомлен дополнительно.

9.4. Расходы на оплату труда судей несет:

- на внутришкольном этапе общеобразовательная организация;
- на муниципальном этапе Управление образованием Муниципального района;
- на зональном этапе  $\Phi BPT$ ;
- на финальном этапе ФВРТ.

9.5. Выплаты тренерам и игрокам команд Турнира не производятся.

### 10. ФАН-ДВИЖЕНИЕ ЛИГИ

10.1. Участникам команд, а также учащимся общеобразовательных организаций участников Турнира рекомендовано принимать активное участие в развитии Фан движения лиги.

10.2. Фан-движение лиги подразумевает состояние в официальных сообщества ШВЛ в социальных сетях, а именно ВКонтакте - <u>https://vk.com/schoolvolleyrt</u> Instagram - @school\_volley\_rt; (<u>https://www.instagram.com/school\_volley\_rt/</u>). 10.3. На протяжении сезона 2020/2021учебного года в вышеупомянуты сообществах проводятся творческие конкурсы. 10.4.Целью творческих конкурсов является выявление способных и одаренны

обучающихся, их поддержка и поощрение; формирование у всех учащихся интере и мотивацию к творческой деятельности, спорту, здоровому образу жизни; развити социальной активности молодого поколения.

10.5. Для того, чтобы стать участником любого творческого конкурса ШВЈ необходимо зарегистрироваться в программе лояльности ВК «Зенит-Казань» «Зеномания» (<u>http://zenomania.ru/</u>).

10.6. «Зеномания» – это игра для болельщиков ВК «Зенит-Казань», к которо игроки соревнуются между собой по количеству набранных баллов (зенов), а

лидеров рейтинга есть шанс выиграть ценные призы.

10.7. Для участников проекта ШВЛ в программе лояльности «Зеномания: предусмотрены специальные бонусы.

10.8. Победителям творческих конкурсов будут выданы сертификаты на определенное количество баллов (зенов).

10.9. У участников Турнира будет отдельный рейтинг, представленный н официальном сайте и в сообществах, который будет обновляться ежемесячно. 10.10. Участники проекта смогут обменять «зены» на призы «Зеномании» автограф карты, элементы атрибутики, шарфы, футболки, оригинальный комплект формы гаджеты и др.

### 11. ЗАКЛЮЧИТЕЛЬНЫЕ ПОЛОЖЕНИЯ

11.1. Участники и руководители команд, принимающие участие в Турнирс обязуются выполнять все требования настоящего регламента, проявляя при этог высокую дисциплину, организацию, уважение к соперникам, зрителям Руководители команд не имеют права вмешиваться в действия судей по ходу матча Команды несут ответственность за порядок и безопасность на площадке до, во врем и после игры, до тех пор, пока находятся на территории спортивного сооружения.
11.2. Администрация общеобразовательной организации и руководители коман несут ответственность за достоверность данных участников команд в заявках Исполнительная дирекция Турнира вправе применить дисциплинарные санкции п отношению к командам-участницам, нарушающим регламент лиги. При наличии согласия членов команд-участников Турнира может производитьс информационная рассылка сообщений о событиях и соревнованиях с участием Bl «Зенит-Казань» и ЖВК «Динамо-Ак Барс».

.

.

× 1

.

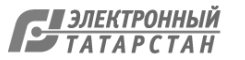

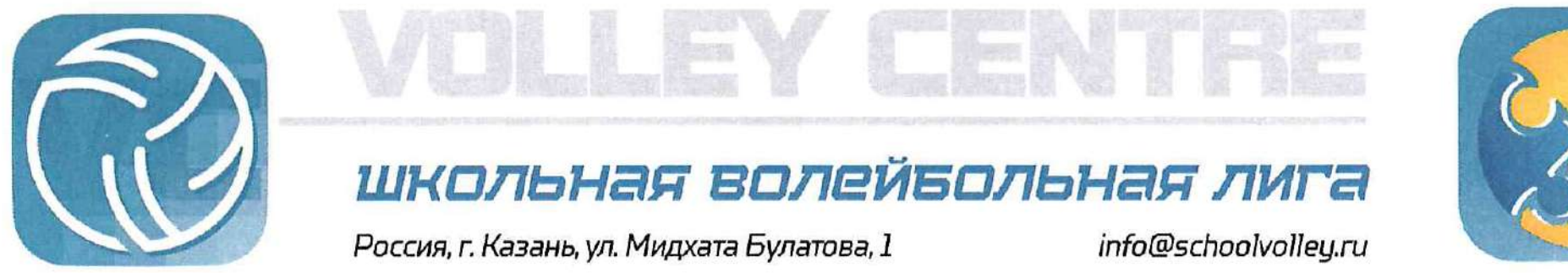

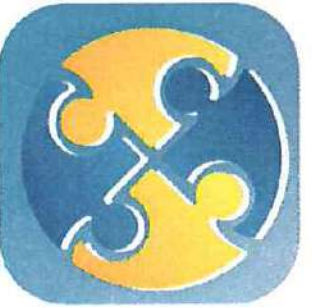

### Положение о поощрении

# общеобразовательных организаций – участников турнира «Школьная волейбольная лига Республики Татарстан» на внутришкольном этапе

### I. ОБЩИЕ ПОЛОЖЕНИЯ

1.1. Данное Положение разработано в целях поощрения общеобразовательных организаций – участников турнира «Школьная волейбольная лига» Республика Татарстан (далее - ШВЛ РТ), повышения интереса участников к ШВЛ РТ и популяризации волейбола в Республике Татарстан.

1.2. Общеобразовательные организации Республики Татарстан (далее - ОО)– участники турнира ШВЛ РТ делятся на три категории по количеству учащихся:

Таблица № 1

| Категории        | Количество учащихся       |  |
|------------------|---------------------------|--|
| Первая категория | До 200 обучающихся        |  |
| Вторая категория | От 201 до 400 обучающихся |  |
| Третья категория | Свыше 401 обучающегося    |  |

1.3. Игры проводятся среди учеников 5-11 классов в соответствии со своими возрастными группами:

Таблица №2

|                        |                   | т истици у         |  |
|------------------------|-------------------|--------------------|--|
| Группы                 | Команды           | Допустимые правила |  |
|                        | Юноши             | Da-a¥6a-           |  |
| труппа «А».то-ттклассы | Девушки           | Волейоол           |  |
|                        | Юноши             | Мини волейбол      |  |
| труппа «D». 6-9 классы | Девушки           |                    |  |
|                        | Юноши             |                    |  |
| Группа «В»: 5-7 классы | Девушки           | Пионербол          |  |
|                        | Смешанная команда |                    |  |

1.4. Система поощрения участников турнира ШВЛ РТ на внутришкольном этапе включает в себя три этапа:

Первый этап – поощрение ОО за количественные показатели;

Второй этап – поощрение ответственных лиц за вклад в организацию матчей турнира ШВЛ РТ;

Третий этап – поощрение ОО за творческий подход в организации матчей турнира ШВЛ РТ.

1

1.5. Победители Внутришкольного этапа соревнований могут дополнительно награждаться Муниципальными дирекциями в соответствии с муниципальными Положениями о поощрении.

1.6. Игрокам, общеобразовательным лицам ответственным И ШВЛ РТ в организациям, зарегистрированным на турнир строгом соответствии с п.6.3 Регламента ШВЛ РТ предоставляются дипломы об участии в турнире.

### II. ПЕРВЫЙ ЭТАП

2.1.Внутришкольного По этапа 00, соревнований итогам организовавшие необходимое количество игр награждаются комплектом из мячей Torres (согласно таблице №3 настоящего Положения).

Игра считается проведенной после размещение отчетности по итогам игры в строгом соответствии с п.6.3 Регламента ШВЛ РТ.

Таблица № 3

| Категории                                 | Минимальное<br>количество<br>игр | Кол-во<br>мячей | Минимальные<br>требованию к<br>составу команд |
|-------------------------------------------|----------------------------------|-----------------|-----------------------------------------------|
| Первая категория (до 200 учеников)        | 12 игр                           | 2               | 2x2                                           |
| Вторая категория (от 201 до 400 учеников) | 24 игр                           | 4               | 4x4                                           |
| Третья категория (свыше 400 учеников)     | 36 игр                           | 6               | 6x6                                           |

ОО награждаются только в соответствии со своей категорией.

2.2. ОО, которые зарегистрировались на сайте ШВЛ РТ и провели как минимум 2 игры в строгом соответствии с п.6.3 Регламента ШВЛ РТ награждаются 1 (одним) мячом Torres.

2.3. Поощрения в соответствии с п.2.1. и п.2.2. не суммируются.

2.4. В общий зачёт попадают игры команд, которые играют между собой повторно не более 3 (трёх) раз.

III. ВТОРОЙ ЭТАП

3.2. За проведение каждой игры и размещение отчетности в строгом соответствии с п.6.3 Регламента ШВЛ РТ, ОО начисляется 1 балл.

3.2. По итогам Внутришкольного этапа соревнований Ответственные набравших наибольшее 00, количество баллов лица награждаются памятными призами (согласно таблице №4 настоящего Положения).

Таблица № 4

| Категории   | Кол-во<br>награждаемых | Кол-во мячей                      |
|-------------|------------------------|-----------------------------------|
|             | 1 место                | Сертификат на сумму 15 000 рублей |
| 1 категория | 2 место                | Сертификат на сумму 10 000 рублей |
|             | 3-5 места              | Сертификат на сумму 5 000 рублей  |
| 2 категория | 1 место                | Сертификат на сумму 15 000 рублей |
|             | 2 место                | Сертификат на сумму 10 000 рублей |

2

|             | 3-5 места | Сертификат на сумму 5 000 рублей  |
|-------------|-----------|-----------------------------------|
|             | 1 место   | Сертификат на сумму 15 000 рублей |
| 3 категория | 2 место   | Сертификат на сумму 10 000 рублей |
|             | 3-5 места | Сертификат на сумму 5 000 рублей  |

3.3. В случае равенства баллов у кандидатов на награждение, в каждой категории (таблица № 4 настоящего Положения), награждаемые Ответственные лица определяются путем жеребьевки.

3.4. В случае если в организации игр от одной ОО принимали участие несколько Ответственных лиц, размер сертификат распределяется между ними равными долями.

### IV. ТРЕТИЙ ЭТАП

4.1. При проведении игр, ОО:

- организуют культурную/творческую программу;

- оказывают поддержку игроков, путём привлечения болельщиков команд на игры.

4.2. Для участия в конкурсе, ОО, должны подготовить краткий видеоролик о ходе их матча(ей) в строгом соответствии с п.4.3. настоящего положения, и официально опубликовать его в социальных сетях в строгом соответствии с п.4.4. настоящего положения.

4.3. Видеоролик о ходе матча(ей) должен соответствовать следующим правилам:

4.3.1. Хронометраж ролика не более 2 минут. Видеоролик может быть снят на телефон, разрешается использования монтажа и наложение музыки.

4.3.2. Видеоролик может быть в формате интервью, повествования, клипа, репортажа.

4.3.3. Видеоролик должен содержать:

- игровые моменты матча(ей);

- mpobbie memerini mut mu(m),
- творческую составляющую (например, стартовые выступления творческих коллективов, выступления танцевальной группы поддержки (чирлидинг) и другое);
- поддержку команд-участниц матча болельщиками (например, исполнение кричалок или речевок, подготовка плакатов или баннеров и другое);

- оригинальное изображение символики ШВЛ РТ.

4.4. Видеоролик о ходе матча(ей) должен быть размещен в соответствии со следующими правилами:

4.4.1. Видеоролик необходимо разместить в социальной сети Instagram до 10 января 2021 года.

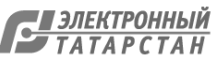

4.4.2. Видеоролик необходимо разместить в социальной сети Instagram с аккаунта ОО, волейбольной команды ОО или на страницах участников фандвижения. Количество публикаций не ограничено.

4.4.3. При размещении видеоролика в социальной сети Instagram необходимо:

- в описании к публикации указать название ОО, название команды (при наличии), хэштэги (тематические метки) - #ШВЛ РТ;

- быть подписанным на аккаунты @schoolvolleyrt, @volleyzenit, @vcdinamoakbars;

-отметить аккаунт @schoolvolleyrt в самой публикации, либо в описании.

4.5. После 11 января 2020 года будет сформировано жюри конкурса, которое определит среди предоставленных видеороликов, строго соответствующих требованиям указанным в п.4.4.и п.4.5., лучшие работы.

4.6. По итогам конкурса, ОО, чьи видеоролики признаны лучшими, награждаются памятными призами (согласно таблице №5 настоящего Положения).

Таблица № 5

| Категории   | Кол-во<br>награждаемых | Кол-во мячей                         |
|-------------|------------------------|--------------------------------------|
|             | 1 место                | Персональный компьютер 1ой категории |
| 1 категория | 2 место                | Персональный компьютер 2ой категории |
|             | 3-5 места              | Персональный компьютер Зей категории |
|             | 1 место                | Персональный компьютер 1ой категории |
| 2 категория | 2 место                | Персональный компьютер 2ой категории |
|             | 3-5 места              | Персональный компьютер Зей категории |
|             | 1 место                | Персональный компьютер 1ой категории |
| 3 категория | 2 место                | Персональный компьютер 2ой категории |
|             | 3-5 места              | Персональный компьютер Зей категории |

Куратор проекта «Школьная волейбольная лига» Республики Татарстан»

Брызгалов О.Г.

4

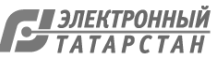

### Перечень наградной атрибутики турнира «Школьная Волейбольная Лига» РТ

| Мяч Torres          | CONFIDURAL<br>SIZE & WEIGHT<br>TORRES<br>BM 800<br>Soft Touch |
|---------------------|---------------------------------------------------------------|
| Сертификат на сумму | Сертификат в экипировочный центр SportPROFY                   |
| 15 000 рублей       | ( <u>http://sportprofy.ru/</u> ) на сумму 15 000,00 рублей.   |
| Сертификат на сумму | Сертификат в экипировочный центр SportPROFY                   |
| 10 000 рублей       | ( <u>http://sportprofy.ru/</u> ) на сумму 10 000,00 рублей.   |
| Сертификат на сумму | Сертификат в экипировочный центр SportPROFY                   |
| 5 000 рублей        | ( <u>http://sportprofy.ru/</u> ) на сумму 5 000,00 рублей.    |

. 832/20 08.12.2020. : . . : 07.12.2020 10:44

24 42.

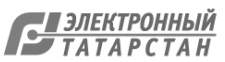

5

-

### Инструкция по работе с порталом ШВЛ РТ

На первом этапе работы с порталом происходит регистрация учеников самостоятельно. Все дальнейшие действия производятся ответственным лицом (учителем физкультуры).

### Инструкция для регистрации на <u>ВНУТРИШКОЛЬНЫЙ</u> этап для игрока (ученика)

1.Зайти на сайт «Школьная волейбольная лига» РТ (ссылка <u>https://schoolvolley.ru/</u>).

2.Пролистнуть сайт вниз до конца, в правом нижнем углу будет кнопка «ВОЙТИ».

|                                                             | <u>мин&lt;порт</u> | славина    |                                      |
|-------------------------------------------------------------|--------------------|------------|--------------------------------------|
| ө 2020 Сайт создан компанией Sportsoft<br>ttps://slavica.ru |                    | <b>w</b> 🙆 | Войти<br>Политика конфиденциальности |

3.Далее нажать кнопку «ЗАРЕГИСТРИРОВАТЬСЯ».

|     | Вход в личный кабинет<br>Авторизуйтесь под своим аккаунтом |  |
|-----|------------------------------------------------------------|--|
| 100 | Email                                                      |  |
|     | Пароль                                                     |  |
|     | Запомнить                                                  |  |
|     | Войти в личный кабинет                                     |  |
|     | Забыли парол: Зарегистрироваться                           |  |
|     |                                                            |  |

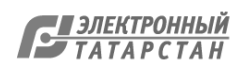

4.Далее необходимо заполнить все поля формы (анкеты). Желаемую роль ученик выбирает «ИГРОК» и нажать кнопку «ЗАРЕГИСТРИРОВАТЬСЯ».

|       |                   | Основные     | данные                                     | Losse COV        |   |
|-------|-------------------|--------------|--------------------------------------------|------------------|---|
| Имя   |                   |              | Email                                      |                  |   |
| Фамил | лия               |              | Пароль                                     |                  |   |
| Отчес | тво               |              | Номер моби                                 | ильного телефона |   |
|       |                   | Желаема      | ая роль                                    |                  |   |
| _ Без | роли 🌘 Игј        | рок<br>Уров  | <ul> <li>Админ шко</li> <li>ень</li> </ul> | льного турнира   |   |
|       | Зона              | Рай          | он                                         | Школа            |   |
| Выб   | ерите зону 🔻      | Выберите     | район 💌                                    | Выберите школу 💌 | r |
|       |                   | Данные       | игрока                                     |                  |   |
|       | Дата рождения     |              |                                            | Пол              |   |
|       |                   | i            | Вы                                         | берите пол 🔻     |   |
| Hace  | ленный пункт      | Кла          | cc                                         | Номер документа  |   |
|       |                   |              |                                            |                  |   |
|       |                   |              |                                            |                  |   |
|       |                   | Зарегистри   | роваться                                   |                  |   |
| Ha    | жимая кнопку "Зар | егистрироват | ься", я даю с                              | ла на обработку  |   |
|       |                   | персональны  | ых данных.                                 |                  |   |

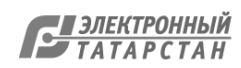

5. После регистрации на сайте на указанный электронный адрес придет письмо активации от <u>info@schoolvlley.ru</u>. Для завершения активации вам необходимо перейти по ссылке, указанной в письме.

Просим обратить внимание, что письмо может попасть в папку «спам».

#### Добро пожаловать

| Согласие на участие в Согласие родителей на РDF Р | <mark>info@schoolvolle</mark><br>Вам: 🍣 info@s | <mark>y.ru</mark>        | volley.ru | 20 окт в 15:38 |
|---------------------------------------------------|------------------------------------------------|--------------------------|-----------|----------------|
| PDF PDF                                           | Согласие на<br>участие в                       | Согласие<br>родителей на | <b>⊥</b>  |                |
|                                                   | PDF                                            | PDF                      |           |                |

#### Здравствуйте,

Вы были успешно зарегистрированы на сайте schoolvolley.ru.

Чтобы стать полноценным участником турнира «Школьная волейбольная лига РТ», Вам необходимо распечатать и заполнить согласия родителей:

- 1. На обработку персональных данных.
- 2. Разрешение участия несовершеннолетнего в соревнованиях.

И передать их в Исполнительную дирекцию турнира «Школьная волейбольная лига PT»

Напоминаем Вам, что некорректно заполненные согласия не принимаются. Только после предоставления согласия, ИД может подтвердить Вас как

пользователя.

В случае, если согласия родителей предоставлялись ранее, и вы являлись участником турнира в прошлом сезоне, согласия не предоставляются.

Чтобы активировать ваш аккаунт, пожалуйста, нажмите на ссылку ниже.

https://schoolvolley.ru/user/confirm/1110/hMAcEnZvM4x\_HJmTItH3TEnheMS-GsXw

Если вы не можете нажать на ссылку, скопируйте ее и вставте в адресную строку вашего браузера.

Если вы получили это сообщение по ошибке, просто удалите его.

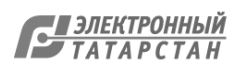

### Инструкция на ВНУТРИШКОЛЬНЫЙ этап для учителя

1. Зайти на сайт «Школьная волейбольная лига» РТ (ссылка <u>https://schoolvolley.ru/</u>).

2. Пролистнуть сайт вниз до конца, в правом нижнем углу будет кнопка «ВОЙТИ».

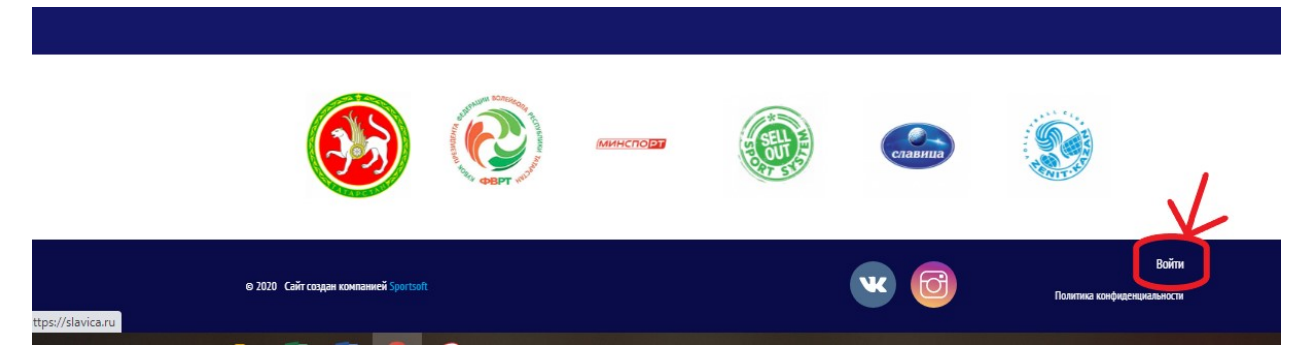

3. Для входа в личный кабинет необходимо ввести логин и пароль (для каждой школы дирекция ШВЛ отправляла данные логин и пароль на почту ответственному лицу (учителю физкультуры). Нажать «ВОЙТИ В ЛИЧНЫЙ КАБИНЕТ».

|     | Вход в личный кабинет<br>Авторизуйтесь под своим аккаунтом | * |
|-----|------------------------------------------------------------|---|
|     | 00000000@mail.ru                                           |   |
| 100 |                                                            |   |
|     | Войти в личный кабинет                                     |   |
|     | Забыли пароль? Зарегистрироваться                          |   |
|     |                                                            |   |
|     |                                                            |   |

. .

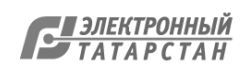

4. После входа вам необходимо нажать на кнопку «ПАНЕЛЬ УПРАВЛЕНИЯ», которая находится также в правом нижнем углу.

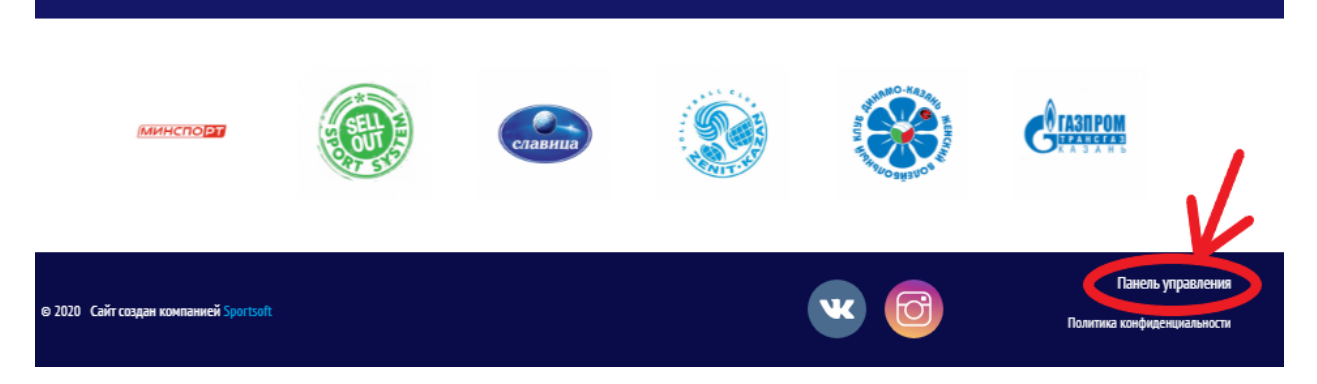

5.Перед вами ваша панель управления.

| 🍪 швл                                      | 000 | Δ                 |
|--------------------------------------------|-----|-------------------|
|                                            |     |                   |
|                                            |     | Добро пожаловать! |
| 矕 Пользователи                             |     |                   |
| Мои турниры                                |     |                   |
| 👽 Турниры                                  |     |                   |
| <b>⊨</b> Заявки                            |     |                   |
| 🛗 Матчи                                    |     |                   |
| Справочники                                |     |                   |
| Участники                                  |     |                   |
| 🖶 Комаңды                                  |     |                   |
| 🖺 Игроки                                   |     |                   |
| 🙎 Представители команд                     |     |                   |
| 🖽 Новости                                  |     |                   |
| 🖾 Фотоальбомы                              |     |                   |
| 🛤 Видео                                    |     |                   |
| Обратная связь                             |     |                   |
| Задать вопрос в<br>Исполнительную дирекцию |     |                   |

6.Зайдя в раздел «ПОЛЬЗОВАТЕЛИ» вы можете увидеть список ваших зарегистрированных игроков (учеников). Если игрок прошел активацию успешно, его статус будет «АКТИВИРОВАН». Если не прошел активацию, будет написано «НЕ АКТИВИРОВАН», это означает, что игрок не активировал свой аккаунт (не перешел по ссылке во входящем письме от info@schoolvolley.ru после регистрации своего аккаунта) или ввел несуществующую почту. <u>Не активированные пользователи не смогут</u> принять участие в турнире «Школьная волейбольная лига» PT.

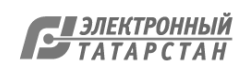

| 🍯 Пользователи         |                      |                        |                              |              |               |                            |                   |   |
|------------------------|----------------------|------------------------|------------------------------|--------------|---------------|----------------------------|-------------------|---|
| Мои турниры            | Имя пользователя     | ΦΝΟ                    | Email                        | Роль         | Желаемая роль | Время<br>регистрации<br>Ца | Активация         |   |
| <b>Ф</b> Турниры       |                      |                        |                              | Все роли 👻   | Все роли 🔻    |                            |                   |   |
| 🖽 Заявки               | skaz04nikibragimov   | Ибрагимов<br>Алмаз     | skaz04nikibragimov@mail.ru   | Пользователь | Игрок         | 25 ноября,<br>2020 05:59   | Активирован       | 1 |
| Матчи                  | liliahismatullova4   | Идиатуллина<br>Гульфия | liliahismatullova4@gmail.com | Пользователь | Игрок         | 24 ноября,<br>2020 19:30   | Не                | 1 |
| Справочники            | ramilanazmutdinova   | Назмутдинова<br>Рамиля | ramilanazmutdinova@gmail.com | Пользователь | Играк         | 24 pm pm,                  | Не<br>активирован | 1 |
| Участники<br>Ш Команды | Salavatov, 007       | Салаватов Аяз          | Salavatov_007@mail.ru        | Пользователь | Играк         | 24 ноября,<br>2020 18:17   | Активирован       | / |
| 🗂 Игроки               | ruslanmaster228      | Фатхуллин<br>Руслан    | ruslanmaster228@gmail.com    | Пользователь | Играк         | 24 ноября,<br>2020 18:07   | Активирован       | 1 |
| 🙎 Представители команд | enje 15012004        | Ахметзянова<br>Энже    | enje15012004@gmail.com       | Пользователь | Играк         | 24 новеря,<br>2014 17:59   | Не<br>активирован | 1 |
| 🖾 Новости              | www.radiksaf.ru      | Сафиуллин<br>Инсаф     | www.radiksaf.ru@mail.ru      | Пользователь | Играк         | 24 ноября,<br>2020 17:41   | Активирован       | 1 |
| 🖾 Фотоальбомы          | ismagilova_guzel03   | Исмагилова<br>Гузель   | ismagilova_guzel03@mail.ru   | Пользователь | Играк         | 24 ноября,<br>2020 17:29   | Не<br>активирован | 1 |
| 🖬 Видео                | mukhametzyanova.2003 | Мухаметаянова<br>Алина | mukhametzyanova.2003@list.ru | Пользователь | Игрок         | 24 ноября,<br>2020 17:05   | Не                | 1 |

Далее вам необходимо присвоить ученику роль «ИГРОК». Для этого нужно зайти в раздел «ПОЛЬЗОВАТЕЛИ» и нажать у «АКТИВИРОВАННОГО»

пользователя напротив фамилии на кнопку- . «НЕ АКТИВИРОВАНННЫМ» игрокам нельзя присвоить роль «ИГРОК».

|                          | 1                    |                    |                                |                     |               |                            |               |
|--------------------------|----------------------|--------------------|--------------------------------|---------------------|---------------|----------------------------|---------------|
| Пользователи Мои турниры | Имя пользователя     | ΦΝΟ                | Email                          | Раль                | Желаемая роль | Время<br>регистрации<br>Ца | Активация     |
| Турниры                  |                      |                    |                                | Все рали 🔻          | Все роли 💌    |                            |               |
| ⊯ з <sub>аявки</sub>     | salavatullinrusyam78 | Ногманов<br>Камил  | salavatullinrusyam78@gmail.com | Пользователь        | Игрок         | 25 ноября,<br>2020 07:25   | Не 🖍          |
| Матчи П Справочники      | maratnabi 123        | Набиуллин<br>Марат | maratnabi123@gmail.com         | Пользователь        | Игрок         | 25 ноября,<br>2020 07:22   | Активирован   |
| Участники                | Russamsalavatullin4  | Ибатуллин<br>Булат | Rustamsalavatullin4@gmail.com  | Пользователь, Игрох | Игрок         | 25 ноября,<br>2020 07:17   | Активирован 🖉 |

Далее необходимо установить галочку в поле «ИГРОК».

| 嶜 Пользователи | Зона: Зона № 1 (Запад). Район: Апастовский, Школа: «Апастовская средняя общеобразовательная школа » |
|----------------|----------------------------------------------------------------------------------------------------|
| Мои турниры    |                                                                                                    |
| 🛛 Турниры      | Судья                                                                                               |
| 🖽 Заявки       | Afueren                                                                                             |
| 🖆 Матчи        | Обновить                                                                                            |
| 🖪 Справочники  |                                                                                                    |

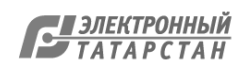

Возможны два варианта подтверждения профиля ученика. Первый вариант, если карточка создается впервые (показан ниже). Далее нажать на кнопку «ОБНОВИТЬ».

| 🖌 Игрок                |                                                       |                                                    |                                                                                                    |       |              |                                                    |  |  |
|------------------------|-------------------------------------------------------|----------------------------------------------------|----------------------------------------------------------------------------------------------------|-------|--------------|----------------------------------------------------|--|--|
|                        |                                                       |                                                    | *                                                                                                    |       |              |                                                    |  |  |
| Будет автоматически со | оздан игрок                                           |                                                    |                                                                                                    |       |              |                                                    |  |  |
|                        | Фамилия                                               |                                                    | Имя                                                                                                    |       |              | Отчество                                           |  |  |
|                        | Набиуллин                                             |                                                    | Марат                                                                                                    |       |              | Марсович                                           |  |  |
|                        | Зона                                                  |                                                    | Район                                                                                                    |       |              | Школа                                              |  |  |
|                        | Зона № 1 (Запад)                                      | *                                                  | Апастовский                                                                                                    |       | *            | «Апастовская средняя общеобразовательная школа » 🔹 |  |  |
|                        | Дата рождения                                         | Адрес регистрации                                  | Класс                                                                                                    |       |              | Населенный пункт                                   |  |  |
|                        | 25-11-2020                                            |                                                    |                                                                                                    | 8     |              | пгт. Апастово                                      |  |  |
|                        | ФИО контактного лица                                  |                                                    | Номер документа Email                                                                                                    |       |              |                                                    |  |  |
|                        |                                                       |                                                    | 9267676877                                                                                                    |       | maratnabi123 | 3@gmail.com                                        |  |  |
|                        | Мобильный телефон                                     |                                                    | Амплуа                                                                                                    |       |              | Пал                                                |  |  |
|                        | +7 (902) 711-9347                                     |                                                    | Выбор амплуа                                                                                                    |       | *            | Мужской 💌                                          |  |  |
|                        | Согласие родителя (законн<br>обработку персональных д | юго представителя) на<br>анных несовершеннолетнего | <ul> <li>Согласне родителей (законных представителей) на<br/>участие несовершеннолетнего в турнире «Школьная<br/>вол больная лига»</li> </ul> |       |              | Медицинский допуск                                 |  |  |
| Судья                  |                                                       | •                                                  |                                                                                                    |       |              |                                                    |  |  |
|                        |                                                       |                                                    | Обно                                                                                                    | рвить |              |                                                    |  |  |

Второй вариант, если карточка уже была создана система предложит ее автоматически. Далее нажать на кнопку «ОБНОВИТЬ». **Оба варианта верны**.

| r<br>v | ри регистрации пользователь указая желяемую роль:<br>грож                     |
|--------|-------------------------------------------------------------------------------|
| 3      | она: Зона № 1 (Запад). Район: Верхнеуслонский, Школа: МБОУ "Макуловская СОШ"; |
|        |                                                                               |
| Го     | рдеев Эмиль Андреевич                                                         |
|        | удья                                                                          |
|        | Обновить                                                                      |

Так вы должны сделать со всеми вашими зарегистрированными пользователями.

7. Далее необходимо зайти в раздел «КОМАНДЫ». И создать команды вашей общеобразовательной организации.

| Хикматова Эльвира 🔻                        | Гла                       | вная > Команды      |                  |              |                                                  |              |          |                        |           |          |
|--------------------------------------------|---------------------------|---------------------|------------------|--------------|--------------------------------------------------|--------------|----------|------------------------|-----------|----------|
| xikmatova.elvira@mail.ru                   | K                         | оманды              |                  |              |                                                  | Х сбр        | осить фи | ињтр + Создать команду | Активные  | Архивные |
| 替 Пользователи                             | # Название команды 🐙 Зона |                     |                  | Район        | Школа                                            | Дата создани | я        | Создатель              |           |          |
| Мои турниры                                |                           |                     | Все зоны 👻       | Все районы 🔹 | Все школы 👻                                      |              | ≡        |                        |           |          |
| 👽 Турниры                                  | 1                         | 1-я команда девушки | Зона № 1 (Запад) | Апастовский  | «Апастовская средняя общеобразовательная школа » | 24-11-2020   |          | Хикматова Эльвира      | Состав    |          |
| <b>⊞</b> Заявки                            |                           |                     |                  |              |                                                  |              |          |                        | Представи | тели 8   |
| 🛗 Матчи                                    |                           |                     |                  |              |                                                  |              |          |                        |           |          |
| 🖸 Справочники                              |                           |                     |                  |              |                                                  |              |          |                        |           |          |
| Участники                                  |                           |                     |                  |              |                                                  |              |          |                        |           |          |
| Команды                                    |                           |                     |                  |              |                                                  |              |          |                        |           |          |
| 🖺 Игроки                                   |                           |                     |                  |              |                                                  |              |          |                        |           |          |
| 🙎 Представители команд                     |                           |                     |                  |              |                                                  |              |          |                        |           |          |
| Новости                                    |                           |                     |                  |              |                                                  |              |          |                        |           |          |
| 🖾 Фотоальбомы                              |                           |                     |                  |              |                                                  |              |          |                        |           |          |
| 🛤 Видео                                    |                           |                     |                  |              |                                                  |              |          |                        |           |          |
| Обратная связь                             |                           |                     |                  |              |                                                  |              |          |                        |           |          |
| Задать вопрос в<br>Исполнительную дирекцию |                           |                     |                  |              |                                                  |              |          |                        |           |          |
|                                            |                           |                     |                  |              |                                                  |              |          |                        |           |          |

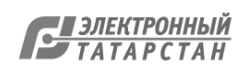

Для создания новой команды необходимо нажать кнопку «СОЗДАТЬ КОМАНДУ».

| 🍪 швл                                      | 000 | Q                   |                  |              |                                                  |               | 1/                      | Хикматова Эльвира |
|--------------------------------------------|-----|---------------------|------------------|--------------|--------------------------------------------------|---------------|-------------------------|-------------------|
| Хикматова Эльвира 🔻                        | Гла | вная > Команды      |                  |              |                                                  |               |                         |                   |
| xikmatova.elvira@mail.ru                   | K   | оманды              |                  |              |                                                  | Х Сбросить фи | ил то 🕂 Создать команду | Активные Архивные |
| 矕 Пользователи                             |     | Название команды 🔓  | Зона             | Район        | Школа                                            | Дата создания | Создатель               |                   |
| Мои турниры                                |     |                     | Все зоны 💌       | Все районы 👻 | Все школы 👻                                      | <b></b>       |                         |                   |
| 👽 Турниры                                  | 1   | 1-я команда девушки | Зона № 1 (Запад) | Апастовский  | «Апастовская средняя общеобразовательная школа » | 24-11-2020    | Хикматова Эльвира       | Состав            |
| ⊨ Заявки                                   |     |                     |                  |              |                                                  |               |                         | Представители     |
| 📋 Матчи                                    |     |                     |                  |              |                                                  |               |                         |                   |
| Справочники                                |     |                     |                  |              |                                                  |               |                         |                   |
| Участники                                  |     |                     |                  |              |                                                  |               |                         |                   |
| ₩ команды                                  |     |                     |                  |              |                                                  |               |                         |                   |
| 🖺 Игроки                                   |     |                     |                  |              |                                                  |               |                         |                   |
| Д Представители команд                     |     |                     |                  |              |                                                  |               |                         |                   |
| 🖽 Новости                                  |     |                     |                  |              |                                                  |               |                         |                   |
| 🖾 Фотоальбомы                              |     |                     |                  |              |                                                  |               |                         |                   |
| 🛤 Видео                                    |     |                     |                  |              |                                                  |               |                         |                   |
| Обратная связь                             |     |                     |                  |              |                                                  |               |                         |                   |
| Задать вопрос в<br>Исполнительную дирекцию |     |                     |                  |              |                                                  |               |                         |                   |
|                                            |     |                     |                  |              |                                                  |               |                         |                   |
|                                            |     |                     |                  |              |                                                  |               |                         |                   |

Написать название для вашей команды (рекомендуем указывать название класса) и нажать кнопку «СОЗДАТЬ».

| хіктаточа.егупа@mail.ru                        | Создание команды       |                        |             |   |                                                  |                |
|------------------------------------------------|------------------------|------------------------|-------------|---|--------------------------------------------------|----------------|
| 曫 Пользователи                                 | Название команды       |                        |             |   |                                                  |                |
| Мои турниры                                    | 1                      |                        |             |   |                                                  |                |
| 🛛 Турниры                                      | она                    |                        | Район       |   | Школа                                            |                |
| 🖽 Заявки                                       | Зона № 1 (Запад)       | *                      | Апастовский | • | «Апастовская средняя общеобразовательная школа » | *              |
| етана и на на на на на на на на на на на на на | Описание               |                        |             |   |                                                  |                |
| Справочники                                    |                        |                        |             | 2 |                                                  |                |
| Участники                                      |                        |                        |             |   |                                                  |                |
| 🖱 Команды                                      |                        |                        |             |   |                                                  |                |
| 🖺 Игроки                                       |                        | 1                      | ÷.          |   |                                                  |                |
| 🙎 Представители команд                         |                        | C - P                  |             |   |                                                  |                |
| 🖽 Новости                                      |                        |                        | 1           |   |                                                  |                |
| Фотоальбомы                                    |                        |                        | 8           |   |                                                  |                |
| 🖿 Видео                                        | $\sim$                 |                        |             |   |                                                  |                |
| Обратная связь                                 | Мин. размер: 180 x 180 | Мин. размер: 910 x 610 |             |   |                                                  | A              |
| Задать вопрос в<br>Исполнительную дирекцию     |                        |                        |             |   |                                                  |                |
| 2 - H - F - H - F                              |                        |                        |             |   | 07                                               | менить Создать |

Повторить данную процедуру для создания всех команд вашей общеобразовательной организации.

8.Далее необходимо добавить игроков в каждую созданную команду, для этого необходимо в разделе «КОМАНДЫ», в строке нужной команды нажать кнопку «СОСТАВ».

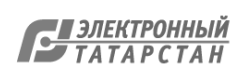

| atova.eivira@mail.ru                  | Ko | манды               |                  |              |                                                  | × c6         | оосить фи | ивтр + Создать команду | Активные | Ap     |
|---------------------------------------|----|---------------------|------------------|--------------|--------------------------------------------------|--------------|-----------|------------------------|----------|--------|
| Тользователи                          | #  | Название команды 🔓  | Зона             | Район        | Школа                                            | Дата создани | 19        | Создатель              |          |        |
| турниры                               |    |                     | Все зоны 👻       | Все районы 🔻 | Все шкалы 👻                                      |              | <b></b>   |                        |          | L      |
| урниры                                | 1  | 1-я команда девушки | Зона № 1 (Запад) | Апастовский  | «Апастовская средняя общеобразовательная школа » | 24-11-2020   |           | Хикматова Эльвира      | Corre    | 88     |
| аявки                                 |    |                     |                  |              |                                                  |              |           |                        | Предстак | витель |
| Латчи                                 |    |                     |                  |              |                                                  |              |           |                        |          |        |
| правочники                            |    |                     |                  |              |                                                  |              |           |                        |          |        |
| ники                                  |    |                     |                  |              |                                                  |              |           |                        |          |        |
| Соманды                               |    |                     |                  |              |                                                  |              |           |                        |          |        |
| 1гроки                                |    |                     |                  |              |                                                  |              |           |                        |          |        |
| редставители команд                   |    |                     |                  |              |                                                  |              |           |                        |          |        |
| Новости                               |    |                     |                  |              |                                                  |              |           |                        |          |        |
| Ротоальбомы                           |    |                     |                  |              |                                                  |              |           |                        |          |        |
| видео                                 |    |                     |                  |              |                                                  |              |           |                        |          |        |
| тная связь                            |    |                     |                  |              |                                                  |              |           |                        |          |        |
| адать вопрос в<br>лнительную дирекцию |    |                     |                  |              |                                                  |              |           |                        |          |        |

Далее нажать на кнопку «ДОСТУПНЫ ДЛЯ ЗАЯВКИ».

| xikmatova.elvira@mail.ru                   | Состав команды: 1-я команда девушки | + доб               | бавить игрока в команду | Доступны для заявки 😕 | Текущий состав 🕕 | Ушедшие 🕕 |
|--------------------------------------------|-------------------------------------|---------------------|-------------------------|-----------------------|------------------|-----------|
| 🖉 Пользователи                             |                                     |                     |                         | $ \rightarrow $       |                  |           |
| Мои турниры                                |                                     |                     |                         |                       |                  |           |
| 👽 Турниры                                  |                                     | Список игроков пуст |                         |                       |                  |           |
| 🖽 Заявки                                   |                                     |                     |                         |                       |                  |           |
| 📋 Матчи                                    |                                     |                     |                         |                       |                  |           |
| 🖸 Справочники                              |                                     |                     |                         |                       |                  |           |
| Участники                                  |                                     |                     |                         |                       |                  |           |
| ₩ Команды                                  |                                     |                     |                         |                       |                  |           |
| 🖺 Игроки                                   |                                     |                     |                         |                       |                  |           |
| 🙎 Представители команд                     |                                     |                     |                         |                       |                  |           |
| 🖼 Новости                                  |                                     |                     |                         |                       |                  |           |
| Фотоальбомы                                |                                     |                     |                         |                       |                  |           |
| 🛤 Видео                                    |                                     |                     |                         |                       |                  |           |
| Обратная связь                             |                                     |                     |                         |                       |                  |           |
| Задать вопрос в<br>Исполнительную дирекцию |                                     |                     |                         |                       |                  |           |

Далее вы выбираете игроков, кого хотите добавить в команду и нажимаете у каждого игрока кнопку «ДОБАВИТЬ».

| Соста | в команды: 1-я команда девушки |                        |   | + добавить игрока в команду | Доступны для заявки (24) | Текущий состав 🕕 | Ушедшие 🕕     |
|-------|--------------------------------|------------------------|---|-----------------------------|--------------------------|------------------|---------------|
| ФИС   | )                              | Команда                |   |                             |                          |                  |               |
|       |                                | Выбор команды          | • | Искать                      |                          | × .              |               |
|       |                                |                        |   |                             |                          |                  |               |
|       | Абдувалиева Динара Шухрат к    | изи                    |   |                             |                          |                  |               |
| - 1   | Raza powrouwa: 02.05.2002      | 19 807                 |   |                             |                          |                  | + добавить    |
| - 1   | дата рождения. 03.03.2002,     | ioner                  |   |                             |                          | •                |               |
|       | Амглуа. Доигровц               | мк.<br>6 6 СОШ         |   |                             |                          |                  | P Promentin D |
|       | В составе. Женская со          | оорная Апастовская сош |   |                             |                          |                  |               |
|       | Аскарова Эльвина Ильгизовна    |                        |   |                             |                          |                  | _             |
| - 8   | Лата рождения: 27.07.2002      | 18 лет                 |   |                             |                          |                  | + Добавить    |
|       | Амплуа: Связующи               | й                      |   |                             |                          |                  | Изменить      |
|       | В составе: Женская с           | борная Апастовская СОШ |   |                             |                          |                  |               |
|       |                                |                        |   |                             |                          |                  |               |
|       |                                |                        |   |                             |                          |                  |               |
|       | Ахметзянова Энже Ниязовна      |                        |   |                             |                          |                  | + Лобарить    |
| - 1   | Дата рождения: 15.01.2004,     | 16 лет                 |   |                             |                          |                  | дооавить      |
|       | Амплуа: Диагональ              | ьный                   |   |                             |                          |                  | 🖉 Изменить    |
|       | В составе: Женская с           | борная Апастовская СОШ |   |                             |                          |                  |               |
|       |                                |                        |   |                             |                          |                  |               |

Данную процедуру необходимо повторить для всех команд вашей общеобразовательной организации.

9. Далее вам необходимо зайти в раздел «ТУРНИРЫ» и нажать на кнопку «УПРАВЛЕНИЕ ЗАЯВКАМИ».

| xikmatova.elvira@mail.ru                                               | Турниры                                                                                                    | 2020-2021       | Выберите зону    | <ul> <li>Выберите район</li> </ul> | <ul> <li>Выберите школу</li> </ul> | + добавить новый турнир |
|------------------------------------------------------------------------|----------------------------------------------------------------------------------------------------|-----------------|------------------|------------------------------------|------------------------------------|-------------------------|
| <ul> <li>Пользователи</li> <li>Мои турниры</li> <li>Турниры</li> </ul> | Апастовская средняя общеобразовательная школа с углуб<br>Алис с 1 ноября 2020 по 1 февраля 2021<br>Иминиальное конео игросов в заявяе: 6 Максимальное конео игросов в заявяе: 12 | ленным изучение | ем отдельных пре | дметов                             | 7                                  | Управление заявками     |
| ⊫ Заявки<br><sup>1</sup> Матчи<br>В Справочники                        | Команды Редактировать Группы/сетки Судьи Документы Создать доче                                                                                                    | рний турнир     |                  |                                    | <i>В</i> Смотреть на сайте         |                         |

Нажать на кнопку «ВЫБРАТЬ КОМАНДУ» для всех команд, которые участвуют в турнире в этом сезоне.

| Минимальное кол-во игроков в заявке: 6, Максимальное кол-во игроков в заявке: 12 🖋 |                |                  |             |                         |                                |
|------------------------------------------------------------------------------------|----------------|------------------|-------------|-------------------------|--------------------------------|
| Мои команды                                                                        | Незаявленные 1 | Подтверждённые 🚺 | Черновики ዐ | Ожидают подтверждения 🚺 | Исключенные 🕕                  |
| Название команды<br>Искать                                                         |                |                  |             |                         |                                |
| 1-я команда девушки                                                                |                |                  |             | Выбрать<br>команду      | Заявлено: 0<br>Подтверждено: 0 |
|                                                                                    |                |                  | /           | 1                       |                                |

Далее вы ожидаете подтверждение ваших команд и игроков от Исполнительной дирекции ШВЛ РТ (напоминаем, что для подтверждения игроков вы должны предоставить по 2 оригинала согласий на каждого ученика). Согласия вы можете скачать на сайте <u>https://schoolvolley.ru/</u> в разделе о «Лиге», далее «Документы».

10. После подтверждения команд необходимо создать расписание игр (матчей). Для создания матча вам необходимо в панели управления нажать на кнопку «ГУРНИРЫ» и нажать на кнопку «ГРУППЫ/СЕТКИ».

| 👹 Пользователи |                                                                                                    |
|----------------|----------------------------------------------------------------------------------------------------|
| Мои турниры    | Апастовская средняя общеобразовательная школа с углубленным изучением отдельных предметов                                  |
| Турниры        | Датыс с 1 ноября 2020 по 1 февраля 2021<br>Минимальное кол-во игроков в заявке: 6 Максимальное кол-во игроков в заявке: 12 |
| 🖽 Заявки       | Команды Редактироваты Группы/сетки Судьи Документы Создать дочерний турнир                                                 |
| 🗂 Матчи        |                                                                                                    |
| 🖸 Справочники  |                                                                                                    |

#### Далее нажать кнопку «ДОБАВИТЬ».

| Турнир: Апастовская средняя общеобраз | Сезон: 2020-2021 |         |       |               |
|---------------------------------------|------------------|---------|-------|---------------|
| Редактировать                         | Группы/сетки     | Команды | Судьи | Документы     |
| Группы/сетки                          |                  |         |       | + добавить    |
|                                       |                  |         |       | $\mathcal{T}$ |

Заполнить необходимые поля и нажать на кнопку «СОЗДАТЬ».

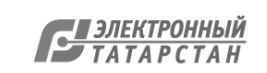

| Редактировать                     | Группы/сетки  | Команды                       | Судьи           | Документы          |
|-----------------------------------|---------------|-------------------------------|-----------------|--------------------|
| Этап:                             |               |                               |                 |                    |
| Название этапа<br>Свое название • | Свое название | Тил srana<br>Выбор тила srana | Игра за _ место | Порядок следования |
|                                   |               |                               |                 | Отменить Создать   |
|                                   |               |                               |                 |                    |

### Далее необходимо нажать кнопку « ».

| Редактировать      | Группы/сетки | Команды | Судьи | Документы  |
|--------------------|--------------|---------|-------|------------|
| Группы/сетки       | K            |         |       | + добавить |
| Группа А (юноши)   |              |         |       |            |
| Один круг          |              |         |       |            |
| Список команд пуст |              |         |       |            |
|                    |              |         |       |            |
|                    |              |         |       |            |

Зайти в раздел «КОМАНДЫ» и выбрать команды для данного этапа и нажать «СОХРАНИТЬ».

| – $ ightarrow$ C 🛈 Не защи | щено   schoolvolley.ru/cp/tournament/183/ | round/manage-teams?round_id=4  |         |        | २ 🛧 👳 😥 :                  |
|----------------------------|-------------------------------------------|--------------------------------|---------|--------|----------------------------|
| 👌 швл                      | 00                                        |                                |         |        | Багаев Алексей 😳           |
| Багаев Алексей 🔹           | Главная > Турниры > Мамыковская СОШ >     | > Этапы > Группа "А" > Команды |         |        |                            |
| imam.Nur@tatar.ru          | Турнир: Пробный "Мамыковская С            | СОШ" НМР                       |         |        | Сезон: 2019-20             |
| 🔮 Пользователи             | Редактировать                             | Группы/сетки                   | Команды | Судьи  | Документы                  |
| Іои турниры                |                                           |                                |         |        |                            |
| Турниры                    | Этап: Группа "А"                          |                                |         |        |                            |
| 🗂 Матчи                    | Календарь матчей                          | Команды                        |         | Печать | Редактировать              |
| Справочники                | Отметьте флажками команды, которые        | необходимо заявить             |         |        | Отметить все<br>Убрать все |
| частники                   | Сейчас отмечено: 0 команд                 |                                |         |        |                            |
| ⊅ Команды                  | Команда 5 "А"                             |                                |         |        |                            |
| 🗅 Игроки                   | Команда 5 "Б"                             |                                |         |        |                            |
| Д. Представители команд    |                                           |                                |         |        | Отменить Сохранить         |
| 🕮 Новости                  |                                           |                                |         |        |                            |
| 🗟 Фотоальбомы              |                                           |                                |         |        |                            |
| 🛚 Видео                    |                                           |                                |         |        |                            |
|                            |                                           |                                |         |        |                            |
|                            |                                           |                                |         |        |                            |
|                            | © 2019 Сайт создан компанией Sportsoft    |                                |         |        |                            |
| <u>। २ म</u> 🔿             | 🛛 🗖 💎 🕐 🔝                                 |                                |         |        | へ 🤳 📾 🌈 🕼 РУС 👖 12:18      |

Далее Вы нажимаете кнопку «КАЛЕНДАРЬ МАТЧЕЙ» и кнопку «БЫСТРОЕ ДОБАВЛЕНИЕ МАТЧЕЙ».

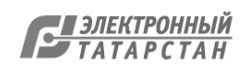

| Arace Anacedi<br>mam Nurfig Kataruu         Главзив * Турнире * Манансковская СОШ * Эталь » Группа */а * 1 Календарь матчей         Сезон: 2019-<br>Сезон: 2019-<br>Сез                                         | швл                              | 8                                        |                                   |              |            | Багаев Алексей 😳                 |
|----------------------------------------------------------------------------------------------------|----------------------------------|------------------------------------------|-----------------------------------|--------------|------------|----------------------------------|
| Image: Numerication of types       Types                                                                                                    | агаев Алексей 🚽                  | Главная > Турниры > Мамыковская СОШ > Эт | лапы > Группа "А" > Календарь мат | гчей         |            |                                  |
| Пользователи         Редактировать         Группы/сетхи         Команды         Судыи         Документы           он турниры         Этап: Группа "А"                                                                                                    | mam.Nur@tatar.ru                 | Турнир: Пробный "Мамыковская COL         | Ш" НМР                            |              |            | Сезон: 2019-20                   |
| ан турниры<br>7 турниры<br>Матчи<br>Матчи<br>Справочники<br>Команда<br>Справочники<br>Команда<br>Справочники<br>Сорость<br>Сорость<br>Сор | 🖁 Пользователи                   | Редактировать                            | Группы/сетки                      | Команды      | Судьи      | Документы                        |
| <ul> <li>Этап: руппа "А"</li> <li>Матчи</li> <li>Справочники</li> <li>Команда</li> <li>Печать</li> <li>Редяхтировать</li> <li>Команда</li> <li>Справочники</li> <li>Выбрать команду</li> <li>Быбрать стадия</li> <li>Дата матча</li> <li>Выбрать команду</li> <li>Быбрать стадию</li> <li>Справочники</li> <li>Календарь</li> <li>Календарь</li> <li>Календарь</li> <li>Календарь</li> <li>Календарь</li> <li>Календарь</li> <li>Справочники</li> <li>Календарь</li> <li>Календарь</li> <li>Справочники</li> <li>Календарь</li> <li>Календарь</li> <li>Справочники</li> <li>Календарь</li> <li>Календарь</li></ul>                                                                                                    | ои турниры                       | Dram Fermer IAI                          |                                   |              |            |                                  |
| Матчи     Колендарь матчей     Команда     Печать     Редактировать       Справочники     Выбрать команда     Стадия     Дата матча       Выбрать команда     Стадия     Дата матча       Игроки     Календарь     Календарь       Игроки     Календарь     Календарь       Игроки     Календарь     Стадия       Выбрать команда     Стадия     Дата матча       Игроки     Календарь     Стадия       Игроки     Календарь     + Добавить матч       Навости     Выбрать стадию     + Добавить матч       Видора     Выбрать стадию     + Добавить матч       Видора     Выбрать стадию     + Добавить матч                                                                                                    | 🤉 Турниры                        | 9Tan: Tpyrina "A"                        |                                   |              |            |                                  |
| Справочники<br>котники<br>Выбрать команду<br>Команды<br>Команды<br>Команды<br>Команды<br>Команды<br>Команды<br>Календарь<br>Календарь<br>Календарь<br>Календарь<br>Календарь<br>Календарь<br>Календарь<br>Календарь<br>Календарь<br>Календарь                                                                                                    | 🖞 Матчи                          | Календарь матчей                         | Команды                           |              | ечать      | Редактировать                    |
| настники Выбрать команду • Выбрать стадию • 🖬 • Искаль × Сбросль<br>Команды<br>Игроки<br>Календарь<br>Новости<br>• Фотоальбомы<br>• Видео                                                                                                    | ) Справочники                    | Команда Стадия                           | Дата матча                        |              |            |                                  |
| У Команды<br>Игроки<br>Календарь<br>Представители команд<br>Новости<br>Фотоальбомы<br>Кадер                                                                                                    | астники                          | Выбрать команду 🔻 Выбрать ста            | дию 🔻                             | 🗎 🔍 Искать 🔉 | К Сбросить |                                  |
| <ul> <li>Д Игроки</li> <li>Календарь</li> <li>Календарь</li> <li>Календар</li></ul>                                                                                                    | 🛙 Команды                        |                                          |                                   |              |            |                                  |
| <ul> <li>Представители команд</li> <li>Новости</li> <li>Фотоальбомы</li> <li>Видео</li> </ul>                                                                                                    | 🗆 Игроки                         | Календарь                                |                                   |              | + Добавить | матч + Быстрое добавление матчей |
| Ш Новости<br>■ Фотоальбомы<br>М Видео                                                                                                    | 3 Представители команд           |                                          |                                   |              |            |                                  |
| В Фотоальбомы<br>№ Видео                                                                                                    | Ш Новости                        |                                          |                                   |              |            |                                  |
| M Bugeo                                                                                                    | 🖬 Фотоальбомы                    |                                          |                                   |              |            |                                  |
|                                                                                                    | М Видео                          |                                          |                                   |              |            |                                  |
|                                                                                                    |                                  |                                          |                                   |              |            |                                  |
|                                                                                                    |                                  |                                          |                                   |              |            |                                  |
| polvolley.ru/cp/tournament/183/match/create?round_id=4 manuexi sportsort                                                                                                    | polvolley.ru/cp/tournament/183/m | natch/create?round_id=4 паниеи эротсот   |                                   |              |            | 13.03                            |

#### Заполнить необходимые поля и нажать кнопку «СОХРАНИТЬ МАТЧИ».

| ← → С О не защище                    | ено   schooivo  | lley.ru/cp/1   | tournam        | ient/18: | s/round/ | manage-schedule?round_id=4 |                |                  |       | ୟ ନ 🔘 🔟                             | :         |
|--------------------------------------|-----------------|----------------|----------------|----------|----------|----------------------------|----------------|------------------|-------|-------------------------------------|-----------|
| Мои турниры                          | Турнир: Пр      | обный "І       | Мамык          | овская   | СОШ" І   | IMP                        |                |                  |       | Сезон: 2019-20                      |           |
| <b>Q</b> Турниры                     | P               | едактирова     | ть             |          |          | Группы/сетки               | Команды        |                  | Судьи | Документы                           |           |
| 🛱 Матчи                              | Этап: Груп      | an: Fpynna "A" |                |          |          |                            |                |                  |       |                                     |           |
| Справочники                          | ĸ               | (алендарь м    | матчей         |          |          | Команды                    |                | Печать           |       | Редактировать                       |           |
| Участники                            |                 |                |                |          |          |                            |                |                  |       |                                     |           |
| 🛡 Команды                            | Команда         |                |                | Стадия   |          | Дата матча                 | =              |                  |       |                                     |           |
| 🗂 Игроки                             | Выбрать ко      | манду          | Ŧ              | Выбрат   | ъ стадию | Ŧ                          |                | Искать Х Сбросит | b     |                                     |           |
| Д Представители команд               |                 |                |                |          |          |                            |                |                  |       |                                     |           |
| 🖽 Новости                            | Календарь       | ,              |                |          |          |                            |                |                  |       | + Добавить матч                     |           |
| 🖾 Фотоальбомы                        |                 |                |                |          |          | Быстр                      | оое добавление | матчей           |       |                                     |           |
| 🝽 Видео                              | Дата            | E              | Время          |          |          | Команда 1                  |                | Команда 2        |       | Стадион                             |           |
|                                      | 13.11.2019      |                | 12 🔻           | 00       | •        | Команда 5 "А" 🔻            | ÷              | Команда 5 "Б"    | Ŧ     | . <b>v</b>                          |           |
|                                      |                 |                | 12 🔻           | 00       | •        | - *                        | ÷              | -                | Ŧ     | . <b>v</b>                          |           |
|                                      |                 |                |                |          |          |                            |                |                  |       |                                     |           |
|                                      | + Добави        | ить ещё мат    | тч             |          |          |                            |                |                  |       | 🖺 Сохранить матчи                   |           |
|                                      |                 |                |                |          |          |                            |                |                  |       | 1                                   |           |
| :hoolvolley.ru/cp/tournament/183/roo | und/manage-sche | dule?round_    | id=4# =        | oft      |          |                            |                |                  |       |                                     |           |
| # 🔎 🗄 🔿                              | <b>a</b> 9      | Y              | <mark>8</mark> | w        | 9        |                            |                |                  |       | へ 🎚 🐿 🌈 🕼 PYC 12:28 [<br>01.10.2019 | $\square$ |

На этом подготовительные работы на сайте завершены, и вы можете приступить к организации и проведению матчей.

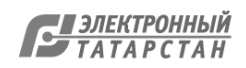

# 11. После каждого проведенного матча необходимо опубликовать его результаты. Для этого следует зайти в раздел «ТУРНИРЫ» и нажать кнопку «ГРУППЫ СЕТКИ».

| 🕸 Настройки        | Турниры         |                                                                |                        | 202              | 0-2021 💌           | Выберите зону        | <ul> <li>Выберите райо</li> </ul> |
|--------------------|-----------------|----------------------------------------------------------------|------------------------|------------------|--------------------|----------------------|-----------------------------------|
| 曫 Пользователи     |                 |                                                                |                        |                  |                    |                      |                                   |
| Мои турниры        | МБОУ «Та        | аканышская СОШ»                                                |                        | _                |                    |                      |                                   |
| Турниры            | Даты: с 1 ноя б | бря 2020 по 31 января 2021<br>в-во игрогов в завеке: 1 Максима |                        | KOR R 2398Ke* 12 |                    |                      |                                   |
| ≔ Заявки           |                 |                                                                |                        |                  |                    |                      |                                   |
| 🛱 Матчи            | Команды         | Редактировать Группы/сетк                                      | си Судьи               | Документы        | Создать дочерний т | урнир                |                                   |
| Ð                  |                 |                                                                |                        |                  |                    |                      |                                   |
| Далее нажать к     | кнопку «        | « ».                                                           |                        |                  |                    |                      |                                   |
| 😁 Пользователи     |                 |                                                                |                        |                  |                    | •                    |                                   |
| Мои турниры        |                 | Группы/сетки                                                   |                        |                  |                    |                      |                                   |
| <b>V</b> Турниры   |                 | Муниципальнь<br>Кол-во команд: 7                               | ій этап ( <sub>4</sub> | девушки          | 1)                 |                      |                                   |
| <b>Е</b> Заявки    |                 |                                                                | c                      | Один круг        |                    |                      |                                   |
| 🛗 Матчи            |                 |                                                                | Красноярс              | кая ООШ          | девушки            |                      |                                   |
| 🖪 Справочники      |                 |                                                                | Сборная Ги             | имназии З        | девушки            |                      |                                   |
| 🗂 Дисквалификации  |                 |                                                                | Сборная                | сош 16 д         | евушки             |                      |                                   |
| /частники          |                 | Bep                                                            | хнекондра              | тинская С        | ОШ девушки         |                      |                                   |
| 144                |                 | 10000                                                          |                        | -                |                    |                      |                                   |
| _                  |                 |                                                                |                        |                  | 1                  |                      |                                   |
| Приступить к е     | его реда        | ктированию н                                                   | ажав к                 | нопку            | « >                | ».                   |                                   |
| Календарь          |                 |                                                                |                        |                  | +                  | Добавить матч + в то | юе добавление матчей              |
|                    |                 |                                                                | 27 февраля 2020        |                  |                    |                      | No                                |
| 27 Февраля / 10:00 |                 | Сборная Гимназии 3 девушки                                     | 2:0                    | Верхнекондрати   | нская СОШ девушки  |                      |                                   |
| 27 Февраля / 13:00 |                 | Сборная СОШ 16 девушки                                         | 2:0                    | Сборная Лицея 1  | 1 девушки          |                      | 18 🛛                              |
| 27 Февраля / 13:00 |                 | Верхнекондратинская СОШ девушки                                | 2:0                    | Сборная Гимназ   | ия №2 девушки      |                      | 1 8 🖻                             |

Заполнить общий счет игры и счет в партиях, и нажать кнопку «СОХРАНИТЬ».

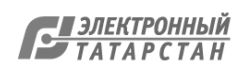

| Редактирование матча                             |                                      |  |  |  |  |  |  |
|--------------------------------------------------|--------------------------------------|--|--|--|--|--|--|
| Тур Дата матча Ври<br>1 <b>т</b> 27/02/2020 🗮 11 | емя начала Стадион                   |  |  |  |  |  |  |
|                                                  |                                      |  |  |  |  |  |  |
| Сборная Гимназии 3<br>девушки                    | Верхнекондратинская<br>СОШ девушки   |  |  |  |  |  |  |
| Счёт по партиям                                  |                                      |  |  |  |  |  |  |
| Сборная Гимназии 3 девушки                       | Верхнекондратинская СОШ девушки      |  |  |  |  |  |  |
| 15                                               | Партия 9                             |  |  |  |  |  |  |
| 15                                               | 2 Партия 9                           |  |  |  |  |  |  |
|                                                  | 3 Партия                             |  |  |  |  |  |  |
|                                                  |                                      |  |  |  |  |  |  |
| Отмен                                            | ить Редактировать протокол Сохранить |  |  |  |  |  |  |

12. Далее выложить фотоотчет для каждой проведенной игры.

Зайти в раздел «ФОТОАЛЬБОМЫ» нажать кнопку «ДОБАВИТЬ АЛЬБОМ».

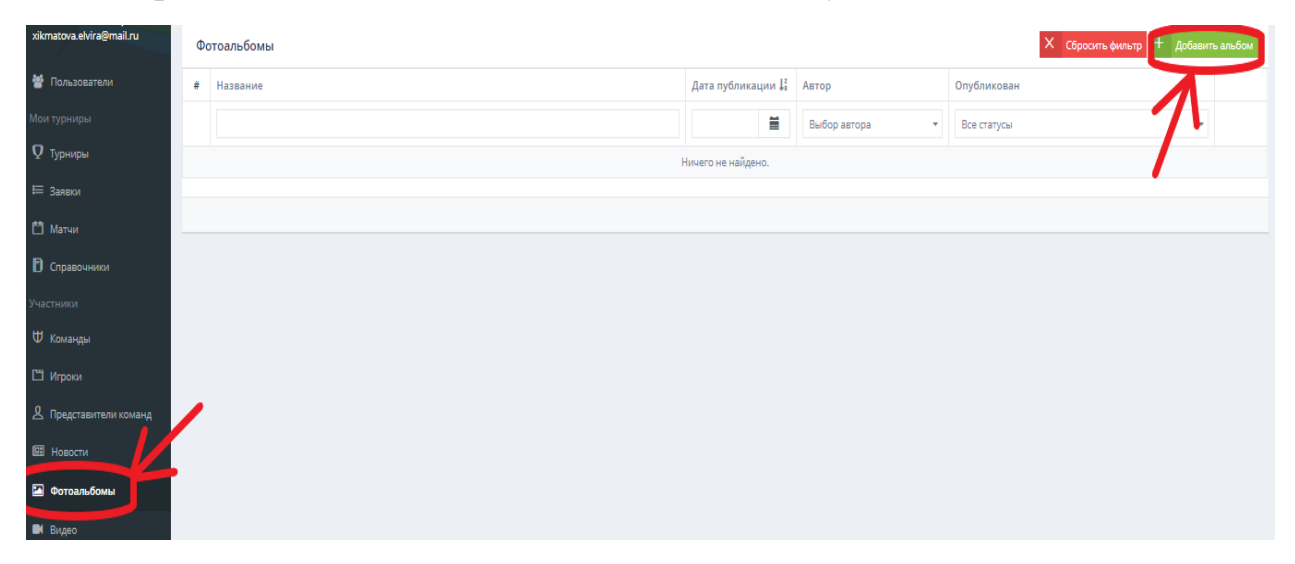

В названии фотоальбома указать следующие данные: этап, район, название общеобразовательной организации, возрастная группа.

Пример: ВНУТРИШКОЛЬНЫЙ ЭТАП, НИЖНЕКАМСКИЙ Р-Н, СОШ №10, ГРУППА А (ДЕВОЧКИ).

Указать автора, выбрать тег «ТУРНИРЫ» (выбрать название вашей школы) и нажать кнопку «СОЗДАТЬ». Остальные поля заполнять не обязательно.

. .

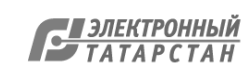

| Создание алибома                                                            |
|-----------------------------------------------------------------------------|
| Название                                                                    |
| ЛИЦЕЙ 26 АВИАСТРОИТЕЛЬНЫЙ РАЙОН                                             |
| Aerop                                                                       |
|                                                                             |
| Опубликован                                                                 |
| 🗌 Закрепить на главной                                                      |
| Дага публикации                                                             |
| 25.11.2020 11:                                                              |
| Турнора                                                                     |
| * MEOУ-Лиций №26 им. Дикалиля-Авиастронтельного района г.Казани (Лиций №26) |
| Команды                                                                     |
| Budepure ter                                                                |
| Игроня                                                                      |
| Budepure ter                                                                |
| Представители команд                                                        |
| Budepure ter                                                                |
| Страницы                                                                    |
| Budepure ter                                                                |
| Другие тели                                                                 |
| Выберите тег                                                                |
|                                                                             |
| Создать                                                                     |

### Далее нажать кнопку «ФОТОГРАФИИ».

| Главная > Система управления контентом > Фотоальбомы > Редактирование альбома  |                     |              |      |
|--------------------------------------------------------------------------------|---------------------|--------------|------|
| Редактирование альбома                                                         | Основная информация | Фотографии 🕕 | Матч |
| Название                                                                       |                     |              |      |
| ЛИЦЕЙ 26 АВИАСТРОИТЕЛЬНЫЙ РАЙОН                                                |                     |              |      |
| Автор                                                                          |                     |              |      |
|                                                                                | •                   |              |      |
| Опубликован                                                                    |                     |              |      |
| Закрепить на главной                                                           |                     |              |      |
| Дата публикации                                                                |                     |              |      |
| 25.11.2020 11:02                                                               |                     |              |      |
| Турниры                                                                        |                     |              |      |
| * МБОУ «Лицей №26 им. М.Джалиля» Авиастроительного района г.Казани (Лицей №26) |                     |              |      |
| Команды                                                                        |                     |              |      |
| Выберите тег                                                                   |                     |              |      |
| Игроки                                                                         |                     |              |      |
| Выберите тег                                                                   |                     |              |      |
| Представители команд                                                           |                     |              |      |
| Выберите тег                                                                   |                     |              |      |
| Страницы                                                                       |                     |              |      |
| Выберите тег                                                                   |                     |              |      |
| Другие теги                                                                    |                     |              |      |
| Выберите тег                                                                   |                     |              |      |

### Далее нажать кнопку «ДОБАВИТЬ ФОТО».

| Редактирование альбома | Основная информация | Фотографии 🕕 | Матч |
|------------------------|---------------------|--------------|------|
| ДОБАВИТЬ ФОТО          |                     |              |      |
|                        |                     |              |      |
|                        |                     |              |      |
|                        |                     |              |      |

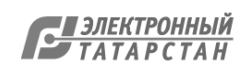

Загрузить 5 фотографий (меньше 5 фото загружать нельзя, больше можно):

- 2 фотографии команды;
- 2 фотографии игрового момента;
- 1 фотография судьи.

Далее нажать кнопку «СОХРАНИТЬ ФОТО».

|                | О Обложка альбома | Удалить |
|----------------|-------------------|---------|
| Описание       | О обложка альбома | Удалить |
| Описание       | О обложка альбома | Удалить |
| Описание       | О обложка альбома | Удалить |
| сохранить фото |                   |         |

### Далее нажимаем кнопку «МАТЧ».

| Главная 🗦 Система управления контентом | > Фотоальбомы > Редактирование альбома |                       |         |
|----------------------------------------|----------------------------------------|-----------------------|---------|
| Редактирование альбома                 | Основная ин                            | формация Фотографии М | Матч    |
|                                        | ДОБАВИТЬ ФОТО                          | 7                     |         |
|                                        | Описание                               | О обложка альбома у   | /далить |

Выбрать дату матча, турнир (название вашей общеобразовательной организации) и матч, и нажать кнопку «СОХРАНИТЬ».

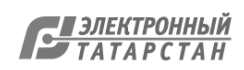

| я 🔻    | Публикация альбома на странице матча                                       | Основная информация | Фотографии | Матч |
|--------|----------------------------------------------------------------------------|---------------------|------------|------|
|        | Выберите дату матча                                                        |                     |            |      |
|        | 21.11.2019                                                                 |                     |            |      |
|        | Выберите турнир                                                            |                     |            |      |
|        | Лицей имени В.В. Карпова» с. Осинс о 🔻                                     |                     |            |      |
|        | Выберите матч                                                              |                     |            |      |
|        | группа "С" девочки   13:00   Девочки [ 🔻                                   |                     |            |      |
|        | В гомпла "С" лекоцки   13:00   Лекоцки 7 а: Лекоцки 7 в В Перейти на мати. |                     |            |      |
|        |                                                                            |                     |            |      |
|        | $\frown$                                                                   |                     |            |      |
|        | Сохранить                                                                  |                     |            |      |
| команд |                                                                            |                     |            |      |
|        |                                                                            |                     |            |      |
|        |                                                                            |                     |            |      |

Далее исполнительная дирекция проверяет фотоотчеты. Если фотоотчет заполнен корректно, он принимает статус «ОПУБЛИКОВАН».

| Главная > Система управления контентом > Фотоальбомы |                                   |                   |                      |             |   |  |  |
|------------------------------------------------------|-----------------------------------|-------------------|----------------------|-------------|---|--|--|
| Фотоальбомы + добавить альбом                        |                                   |                   |                      |             |   |  |  |
| #                                                    | Название                          | Дата публикации 🕌 | Автор                | Опубликован |   |  |  |
|                                                      |                                   | i                 | Борюшкина Виктория 🔻 | Все статусы |   |  |  |
| 1                                                    | СОШ 7 Азнакаевский район группа А | 26-11-2020        | Борюшкина Виктория   | Опубликован | 8 |  |  |
|                                                      |                                   |                   | •                    | $\smile$    |   |  |  |
|                                                      |                                   |                   |                      |             |   |  |  |

Если фотоотчет заполнен некорректно, то статус будет «НА РАССМОТРЕНИИ».

| Главная > Система управления контентом > Фотоальбомы |                                   |   |                    |                      |                           |   |  |
|------------------------------------------------------|-----------------------------------|---|--------------------|----------------------|---------------------------|---|--|
| Фотоальбомы + добавить альб                          |                                   |   |                    |                      |                           |   |  |
| #                                                    | Название                          | 1 | Дата публикации Џ∦ | Автор                | Опубликован               |   |  |
|                                                      |                                   |   | Ħ                  | Борюшкина Виктория 🔹 | Beeler and The Television |   |  |
| 1                                                    | СОШ 7 Азнакаевский район группа А | 2 | 26-11-2020         | Борюшкина Виктория   | На рассмотрении           | 8 |  |
|                                                      |                                   |   |                    |                      | $\smile$                  |   |  |
|                                                      |                                   |   |                    |                      |                           |   |  |

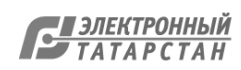

Лист согласования к документу № 832/20 от 08.12.2020 Инициатор согласования: Габитова Л.Г. Заведующая сектором спорта Согласование инициировано: 07.12.2020 10:45

| Лис | т согласования | Тип согласования: последовательное |                                   |           |
|-----|----------------|------------------------------------|-----------------------------------|-----------|
| N°  | ФИО            | Срок согласования                  | Результат согласования            | Замечания |
| 1   | Идрисов Р.А.   |                                    | Подписано<br>07.12.2020 - 14:03   | -         |
| 2   | Яруллина Л.Н.  |                                    | Согласовано<br>07.12.2020 - 20:23 | -         |
| 3   | Андреев С.Р.   |                                    | Подписано<br>07.12.2020 - 21:02   | -         |